# Web of Science Group

# Поиск научной информации и создание профиля ученого в Web of Science и Publons

Варвара Соседова

специалист по обучению

26.09.2019

Доступ к платформе Web of Science

# webofscience.com

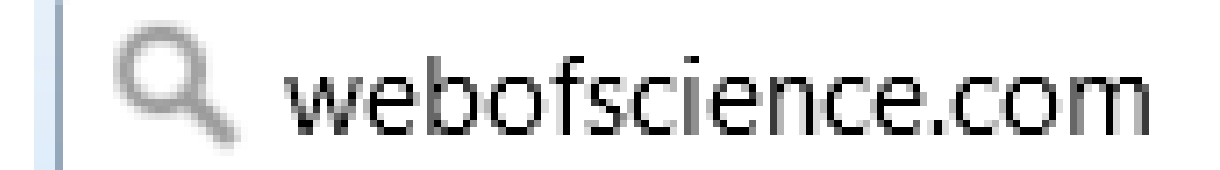

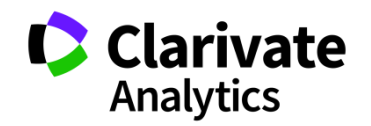

# Создание профиля пользователя в Web of Science

| Web of Science | InCites Journal Citation Repor                                                                                               | ts Essential Science Indicators EndNote Publons Kopernio Войти 🔺                                                                                                    | Справка 🔻 Русский 🔻                  |
|----------------|----------------------------------------------------------------------------------------------------|----------------------------------------------------------------------------------------------------|--------------------------------------|
| Web o          | f Science                                                                                                    | → Войти Гегистрация                                                                                                    | Clarivate<br>Analytics               |
|                |                                                                                                    | Инструменты 👻 Поисковые запросы и оповещения 👻 Исто 🕒 Выход из системы                                                                                                    | меченных публикаций                  |
| Выбрать базу   | Регистрация<br>Адрес эл. почты:<br>Введите адрес<br>электронной почты еще                                                    | Подтверждение электронной почты                                                                                                    | Get one-click<br>access to full-text |
| Основной пои   | раз: Продолжить С                                                                                                    | Необходимо подтвердить ваш адрес электронной почты. Сообщение было отправлено на:<br>maria.patrakova@tr.com. Если вы не получили сообщение 5 минут, проверьте папку "Спам" или<br>нажмите скода, чтобы отправить сообщение еце раз.<br>тмена<br>Пожалуйста, скопируйте и вставьте в поле ниже код, указанный в сообщении: |                                      |
| Пример: oil    | Perистрация * Адрес эл. почты: * Имя: * Имя: Средний инициал: * Средний инициал: * Средний инициал: * "1000пь: * "1000пь: ** | Поиск Советы по поиску<br>нагіа.patrakova@tr.com<br>(дополнительно)                                                                                                    |                                      |
| Период         |                                                                                                    | Инструкции по работе с паролем<br>Должен быть не менее 8 символов (без пробелов) и содержать:<br>- как минимум 1 (учкренный символ, с учетом регистра<br>- как минимум 1 символ:! @ # \$ % ^ * ( ) ~ `{}[]  & _<br>Пример: 1sun%moon                                                                                      |                                      |
| Все годы (1900 | 0 - 2018) * Главная роль:                                                                                                    | Выберите главную роль                                                                                                    |                                      |
| ДРУГИЕ ПАРАМ   | • предметная осласть:<br>Использованное<br>библиографическое<br>программное обеспечение:                                     | выбрать использованное библиографическое программное обеспечение ▼                                                                                                    |                                      |

Создание профиля =

доступ из дома, сохранение поисков, настройка оповещений

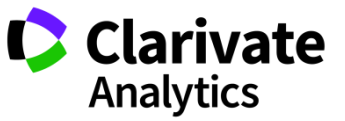

## Информация о цитировании и пристатейной библиографии

#### Observation of a new boson at a mass of 125 GeV with the CMS experiment at the LHC

By: Chatrchyan, S (Chatrchyan, S.)<sup>[26]</sup>; Khachatryan, V (Khachatryan, V.)<sup>[26]</sup>; Sirunyan, AM (Sirunyan, A. M.)<sup>[26]</sup>; Tumasyan, A (Tumasyan, A.) <sup>[26]</sup>; Adam, W (Adam, W.)<sup>[2]</sup>; Aguilo, E (Aguilo, E.)<sup>[2]</sup>; Bergauer, T (Bergauer, T.)<sup>[2]</sup>; Dragicevic, M (Dragicevic, M.)<sup>[2]</sup>; Ero, J (Eroe, J.)<sup>[2]</sup>; Fabjan, C (Fabjan, C.)<sup>[2,187]</sup>...More Group Author(s): CMS Collaboration View Web of Science ResearcherID and ORCID

#### PHYSICS LETTERS B

Volume: 716 Issue: 1 Pages: 30-61 DOI: 10.1016/j.physletb.2012.08.021 Published: SEP 17 2012 Document Type: Article View Journal Impact

#### Abstract

Results are presented from searches for the standard model Higgs boson in proton-proton collisions at root s = 7 and 8 TeV in the Compact

# View PDF

t the LHC, using data samples corresponding to integrated luminosities of up to 5.1 fb(-1) at 7 TeV and 5.3 fb(-1) at d in five decay modes: gamma gamma, ZZ, W+W-, tau(+)tau(-), and b (b) over bar. An excess of events is observed

above the expected background, with a local significance of 5.0 standard deviations, at a mass near 125 GeV, signalling the production of a

now particle. The expected significance for a standard model Higgs become of that mass is 5.8 standard deviations. The excess is most

# Citation Network In Web of Science Core Collection 5,4229 Times Cited Create Citation Alert All Times Cited Counts 5,464 in All Databases See more counts

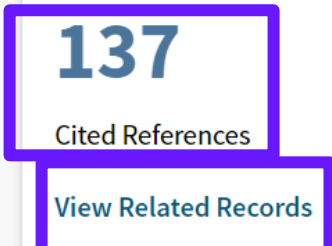

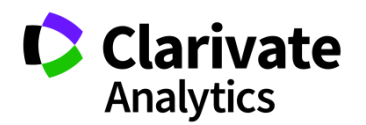

# Расширенный поиск в Web of Science

| Web of Science InCites Journal Citation Reports Essential Science Indicators EndNote Publons Kopernio |                     | Войти 🔺 Справка 🔻 Русский 🔻          |
|----------------------------------------------------------------------------------------------------|---------------------|--------------------------------------|
| Web of Science                                                                                        | Э Войти Регистрация | Analytics                            |
| Инструменты 👻 Поисковые запросы и оповещения 👻 Исто                                                   | [→ Выход из сис     | меченных публикаций                  |
| Выбрать базу данных Web of Science Core Collection •                                                  |                     | Get one-click<br>access to full-text |
| Основной поиск Поиск по пристатейной библиографии Расширенный поиск + Больше                          |                     |                                      |
| Пример: oil spill* mediterranean 😵 Тема 🔹 Поиск<br>+ Добавить строку                                  | Советы по пои       | иску                                 |

#### Период

Все годы (1900 - 2018)

-

ДРУГИЕ ПАРАМЕТРЫ 🔻

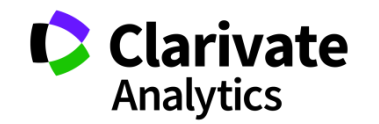

# Расширенный поиск в Web of Science

| Выбрать базу данных 🛛 We                                                                                                    |                                                                                                    |                                                                                                    | Get one-click<br>access to full-text                                                                                          |
|----------------------------------------------------------------------------------------------------|----------------------------------------------------------------------------------------------------|----------------------------------------------------------------------------------------------------|----------------------------------------------------------------------------------------------------|
|                                                                                                    | Логические операторы: AND, OR, NO                                                                                                    | T, SAME, NEAR                                                                                                    |                                                                                                    |
| Основной поиск Поиск г                                                                                                    | Обозначения полей:                                                                                                    |                                                                                                    |                                                                                                    |
| Используйте обозначения поле<br>создания запроса. Результаты о<br>больше о расширенном поиске<br>Пример: TS=(nanotub* AND<br>#1 NOT #2 другие<br>Поиск<br>Поиск<br>Ограничить результаты по язы<br>All languages<br>English<br>Afrikaans<br>Arabic | TS= Тема<br>TI= Заголовок<br>AU= Автор [Указатель]<br>AI= Идентификаторы авторов<br>GP= Группа авторов [Указатель]<br>ED= Редактор<br>SO= Название издания [Указатель]<br>DO= DOI<br>PY= Год публикации<br>CF= Конференция<br>AD= Адрес<br>OG= Профили организаций [Указатель]<br>OO= Организация<br>SG= Суборганизация | SA= Почтовый адрес<br>CI= Город<br>PS= Область/регион<br>CU= Страна/регион<br>ZP= Индекс<br>FO= Финансирующая организация<br>FG= Номер гранта<br>FT= Текст, содержащий информацию о финансировании<br>SU= Область исследований<br>WC= Категория Web of Science<br>IS= ISSN/ISBN<br>UT= Идентификационный номер<br>PMID= PubMed ID | рес<br>ион<br>он<br>щая организация<br>а<br>кащий информацию о финансировании<br>педований<br>leb of Science<br>ционный номер |

Можно делать поиск по области или по стране

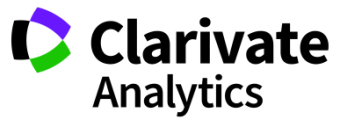

# **One-click full text access with Kopernio**

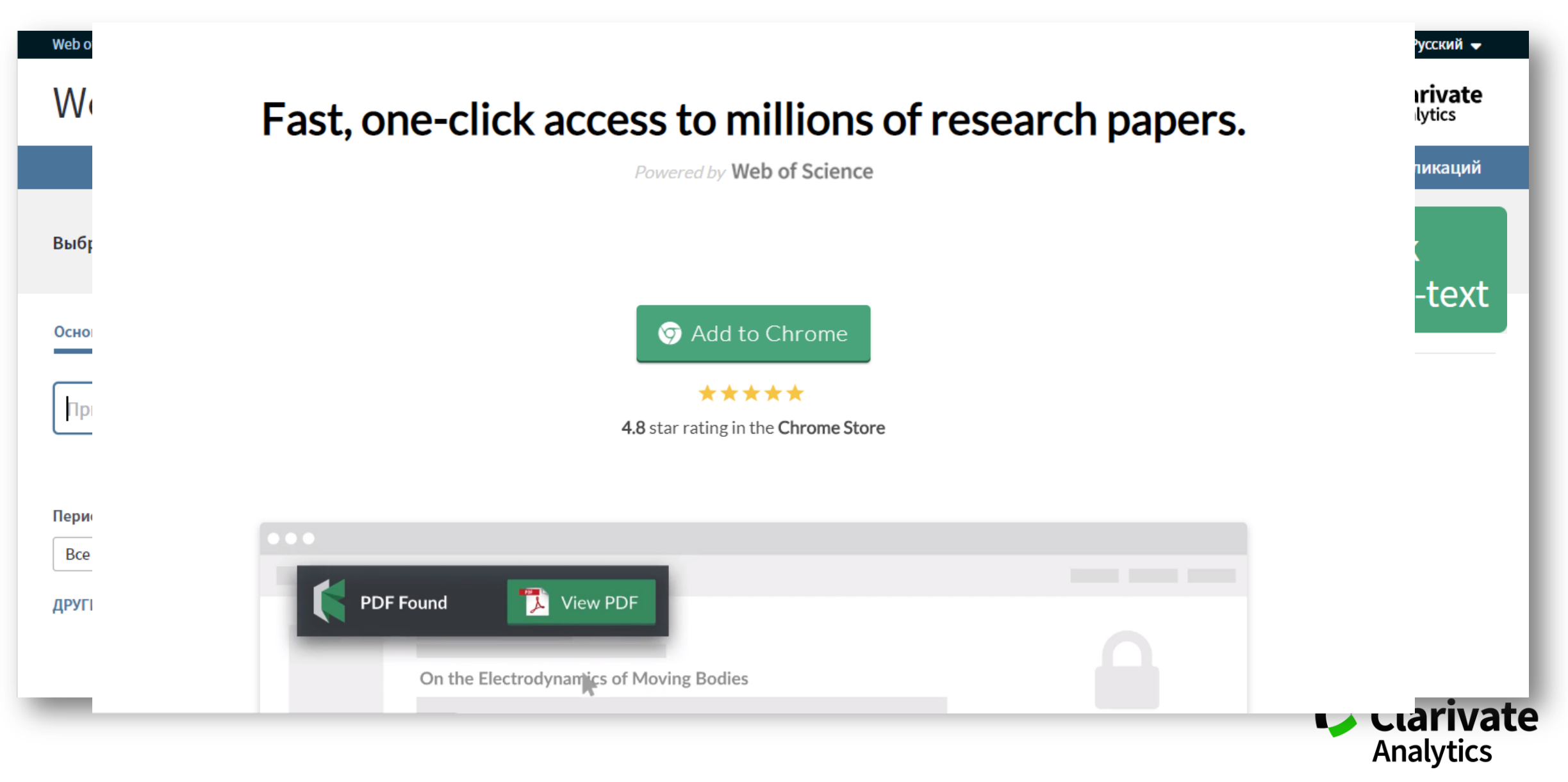

# **One-click full text access with Kopernio**

| Web of Science InCites Journal Citation Reports Essential S                                                                                                    | cience Indicators EndNote | Publons Kopernio                 |                                      | Margarita 🗸 Справка 👻 Русский 🖵 🔺                                                                               |
|----------------------------------------------------------------------------------------------------|---------------------------|----------------------------------|--------------------------------------|----------------------------------------------------------------------------------------------------|
| Web of Science                                                                                                    |                           |                                  |                                      | Clarivate<br>Analytics                                                                                          |
| Поиск Возврат к результатам поиска                                                                                                    | Инструменты 👻             | Поисковые запросы и оповещения 👻 | История поиска                       | Список отмеченных публикаций                                                                                    |
| <b>О</b> 5-F-X <b>В</b> Бесплатный полный текст от издателя<br>Добавьте в список отмеченных публикаций                                                                                                    | 🛃 Найти полный текст      | Параметры полного текста 🔻       | Сохран                               | нить в EndNote online 🔹                                                                                         |
|                                                                                                    |                           |                                  |                                      | ◀ 1 из 3 552 ▶                                                                                                  |
| Early adolescent outcomes of joint dev<br>Searching<br><ul> <li>Your Kopernio Locker</li> <li>Publisher Version</li> <li>OA alternative</li> <li>Google Scholar</li> </ul> <li>Tom: 27 Выпуск: 12 Стр.: 1595-1605</li> <li>Х: 10.1007/s00787-018-1155-7</li> <li>Убликовано: DEC 2018</li> <li>п документа: Article</li> <li>Просмотреть Ітрасt Гасtог журнала</li> | elopmental traject        | ories of problem behavior and IG | <b>Q in</b><br>her) <sup>[2]</sup> ; | Сеть цитирований<br>B Web of Science Core Collection<br>0<br>цитирований<br>Создать оповещение о<br>цитировании |

www.kopernio.com

# **One-click full text access with Kopernio**

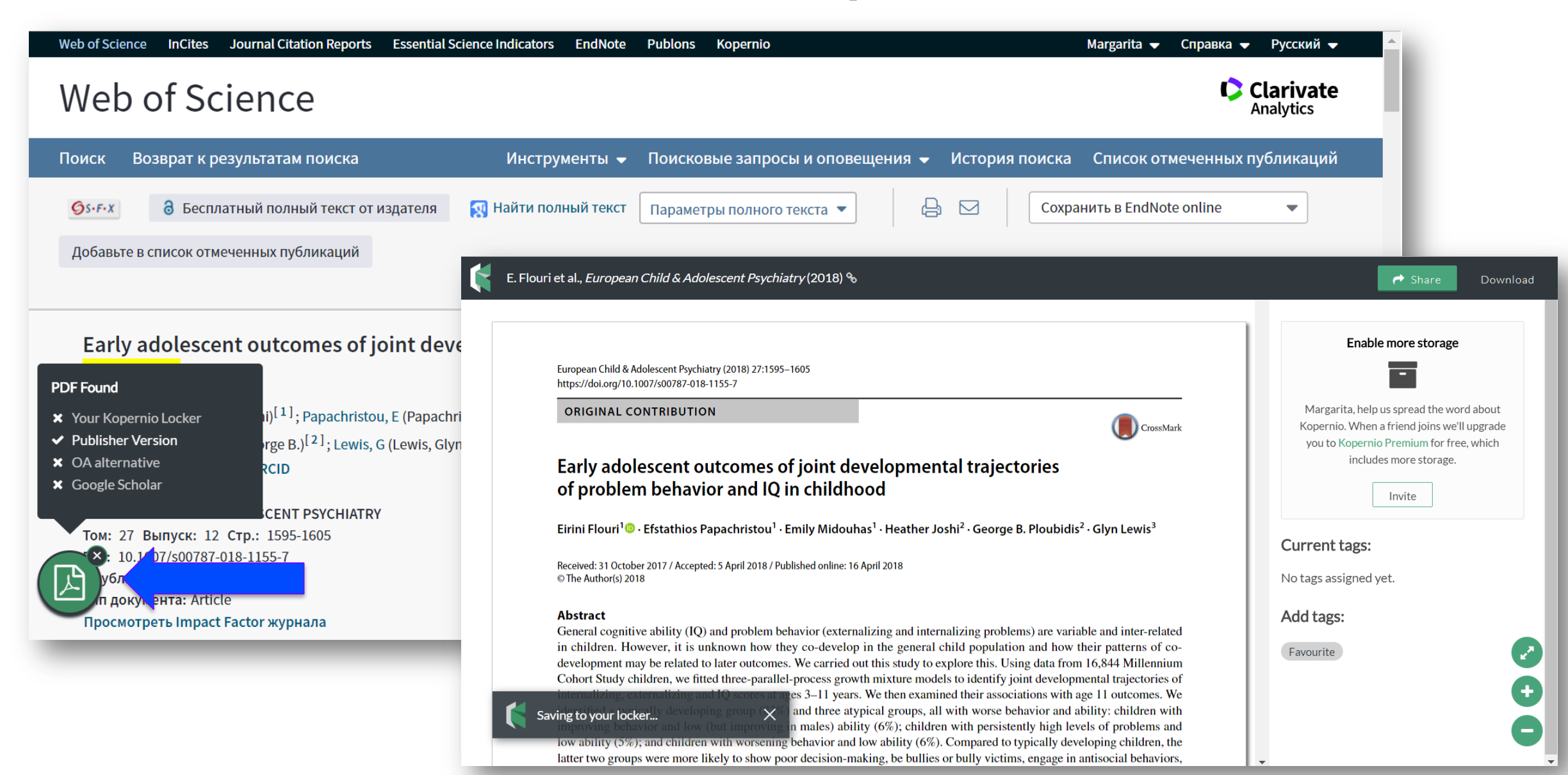

# Поиск по пристатейной библиографии в Web of Science

| Web of Science InCites Journal Citation Reports Essential Science Indicators EndNote Publons Kopernio | Войти 📥 Справка 🔻 Русский 🔫             |
|----------------------------------------------------------------------------------------------------|-----------------------------------------|
| Web of Science                                                                                        | → Войти                                 |
| Инструменты 👻 Поисковые запросы и оповещения 👻 Ист                                                    | Выход из системы<br>меченных публикаций |
| Выбрать базу данных Web of Science Core Collection 🔹                                                  | Get one-click<br>access to full-text    |
| Основной поиск по пристатейной библиографии Расширенный поиск + Больше                                |                                         |
| Пример: oil spill* mediterranean 😵 Тема 🝷 Поиск<br>+ Добавить строку                                  | Советы по поиску                        |

Период

Все годы (1900 - 2018)

-

ДРУГИЕ ПАРАМЕТРЫ 🔻

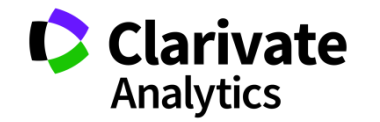

# Поиск по пристатейной библиографии в Web of Science

| Основной поиск                                                  | Поиск по пристатейной библиографии                                                                               | Расширенный поиск                                       | + Больше                                                     |                                                                                 |
|-----------------------------------------------------------------|----------------------------------------------------------------------------------------------------|---------------------------------------------------------|--------------------------------------------------------------|---------------------------------------------------------------------------------|
| Найдите статьи, цит<br>Шаг 1: Введите инф<br>* Примечание. Введ | гирующие личную работу.<br>формацию о процитированной работе. Поля<br>цение заголовка, тома, выпуска или страниц | я объединяются с помощью<br>цы в сочетании с другими по | о логического оператора AND.<br>олями может привести к сокра | щению числа найденных вариантов пј                                              |
| Пример: O'Brian                                                 | C* OR OBrian C*                                                                                                  | 8                                                       | Процитированный 🔻                                            | *                                                                               |
| Выбрать из указател:                                            | я                                                                                                    |                                                         |                                                              | ,<br>                                                                           |
| Пример: J Comp                                                  | * Appl* Math*                                                                                                    | 8                                                       | Процитированная р 🔻                                          | * *                                                                             |
| Выбрать из указателя<br>Просмотреть список сокра                | Я<br>щений                                                                                                    |                                                         |                                                              |                                                                                 |
| Пример: 1943 ог                                                 | 1943-1945                                                                                                    | 8                                                       | Процитированный г 🔻                                          | Воспользуйтесь<br>руководством по<br>поиску по<br>пристатейной<br>библиографии. |

\* Процитированный заголовок – конкретная статья
 \*\* Процитированная работа – монография, журнал или сборник конференции

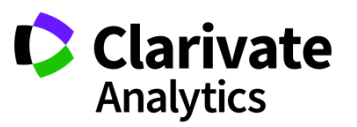

# Поиск по организации

| Основной поиск                                 | Поиск по пристатейной би                                         | иблиогра                     | фии Расш                                 | иренный поиск                                  | + Больше                                          |
|------------------------------------------------|------------------------------------------------------------------|------------------------------|------------------------------------------|------------------------------------------------|---------------------------------------------------|
| Пример: JOHNS                                  | HOPKINS UNIVERSITY                                               |                              |                                          | 8                                              | Профили организа 🔻 Поиск                          |
| Выберите доступные<br>находит документы из орг | е организации из указателя.<br>анизации с вариантами идентифициј | рованных иг                  | иен.                                     |                                                | + Добавить строку                                 |
|                                                | L                                                                | Целкните буке<br>АВСDЕ       | зу или цифру для просмот<br>FGHIJKLMNOP( | ра организации в алфавитном и<br>RSTUVWXYZ 012 | порядке по название<br>3 4 5 6 7 8 9              |
|                                                |                                                                  | эрганизации, с<br>azerbaijan | одержащие текст или свя<br>Поиск         | занные с ним, можно найти с по                 | омощью поиска по тексту, введенному в этом поле.  |
|                                                |                                                                  |                              |                                          | Страница результатов 1 (                       | Организации 1 - 44 из 44 )                        |
|                                                |                                                                  |                              |                                          | H 44 4                                         |                                                   |
|                                                |                                                                  | Добавить<br>в г<br>запрос г  | Просмотреть<br>юдробную информацию       |                                                | Организации                                       |
|                                                |                                                                  | Добавить                     | D                                        | A.I. Karayev Institute of Physiolo             | gy of the Azerbaijan National Academy of Sciences |
|                                                |                                                                  | Добавить                     | D                                        | Azerbaijan Diplomatic Academy                  | (ADA)                                             |
|                                                |                                                                  | Добавить                     | D                                        | Azerbaijan Institute of Genetic R              | esources                                          |
|                                                |                                                                  | Добавить                     | D                                        | Azerbaijan Medical University                  |                                                   |
|                                                |                                                                  | Добавить                     | D                                        | Azerbaijan National Academy of                 | Sciences (ANAS)                                   |
|                                                |                                                                  | Добавить                     | D                                        | Azerbaijan State Pedagogical Un                | iversity                                          |
|                                                | F                                                                | Добавить                     | D                                        | Azerbaijan State University of Ec              | onomics (UNEC)                                    |
|                                                | -                                                                | Добавить                     | D                                        | Azerbaijan State University of Oil             | & Industry (ASUOI)                                |
|                                                |                                                                  | Добавить                     | D                                        | Azerbaijan Technical University                |                                                   |
|                                                |                                                                  |                              |                                          |                                                |                                                   |

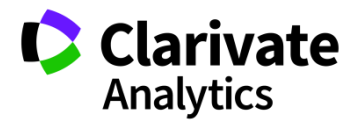

# Детальный анализ с помощью Анализа результатов Публикации ученых Армении в WoS Core Collection

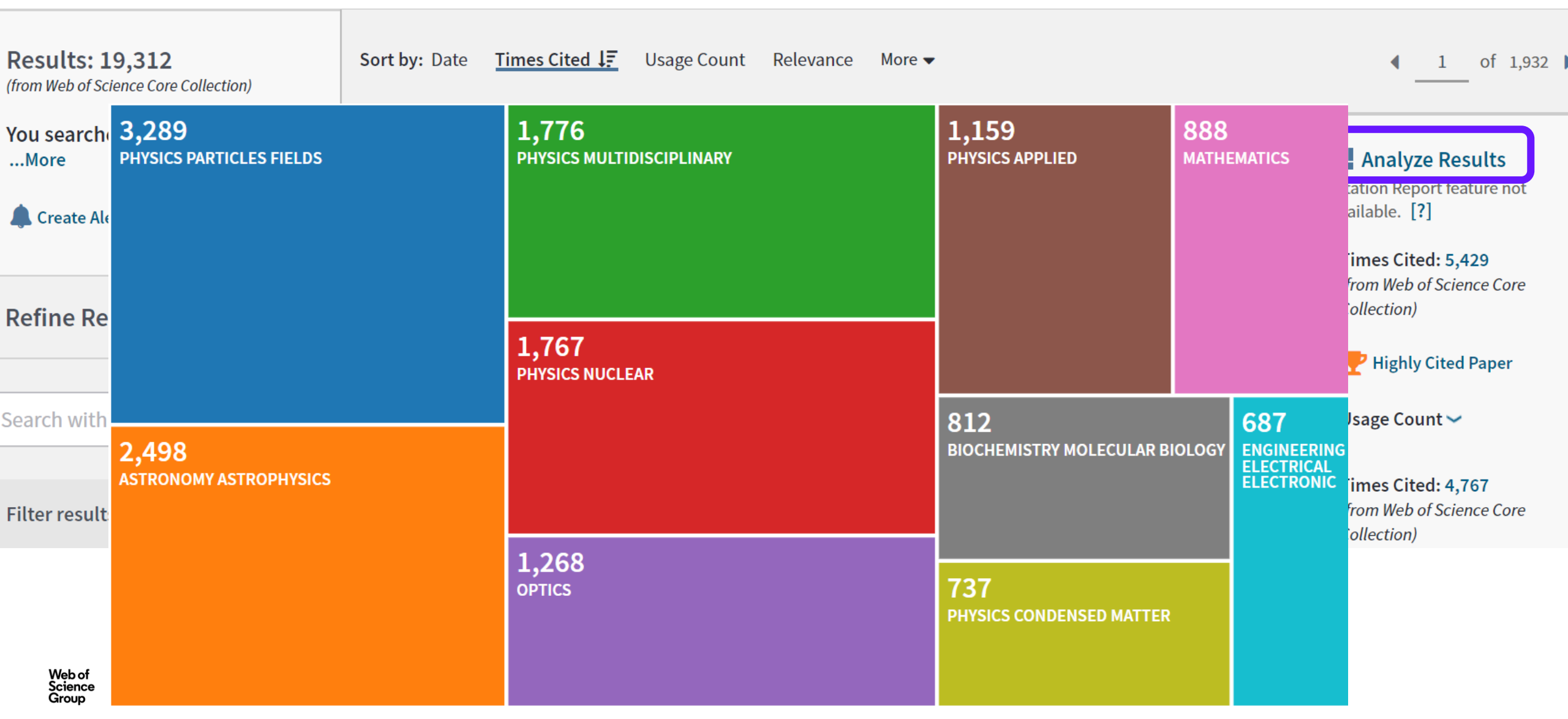

# Отчет по цитируемости работ ЕГУ

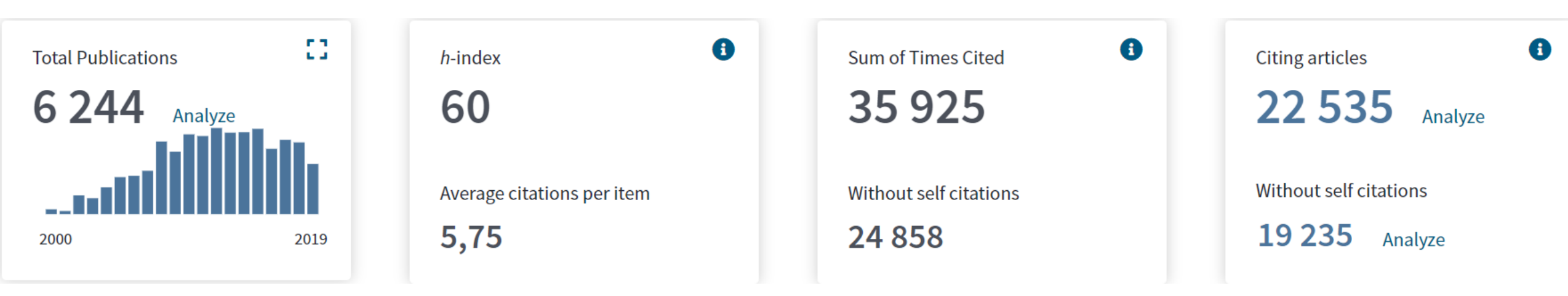

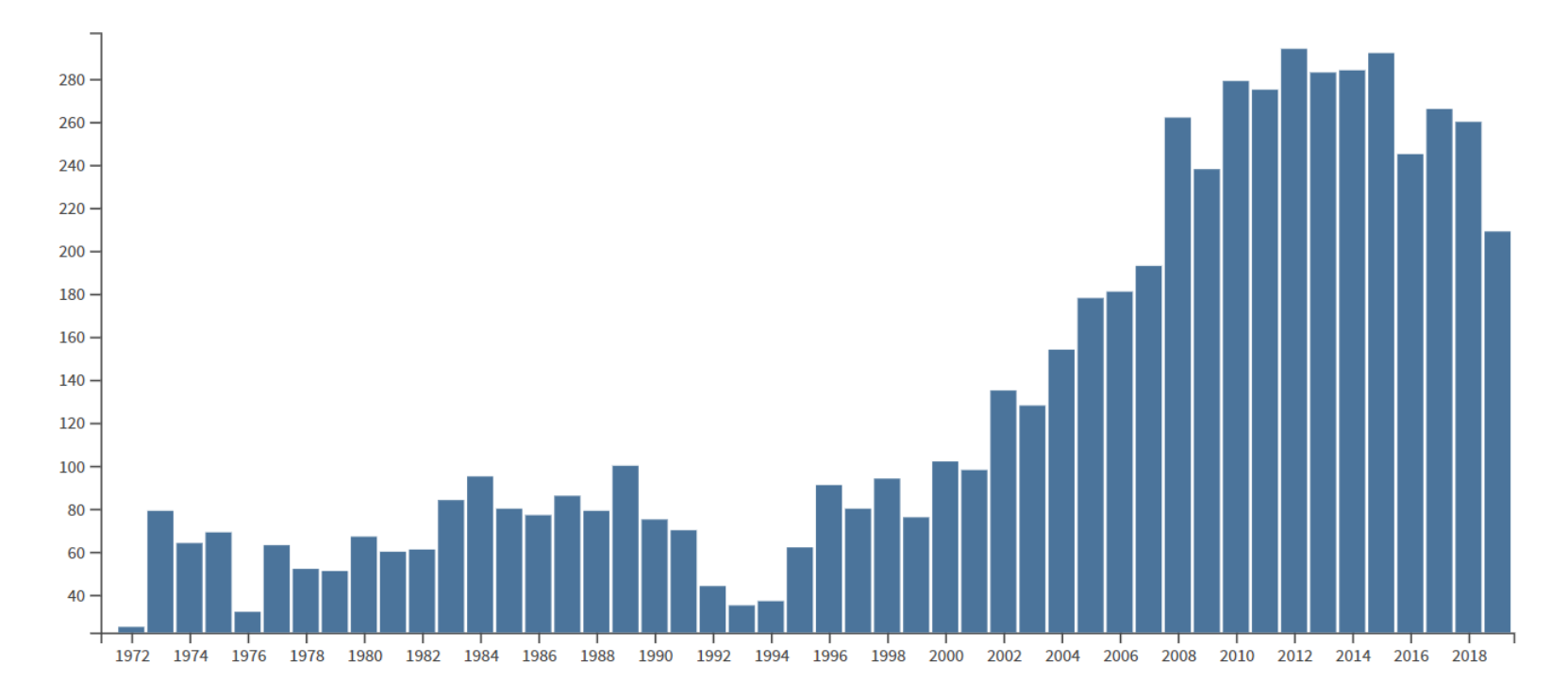

# Отчет по цитируемости работ ЕГУ (2010-2019)

|     |                                                                                                    | 2016 | 2017 | 2018 | 2019 | 2020 | Total | Average<br>Citations<br>per Year |
|-----|----------------------------------------------------------------------------------------------------|------|------|------|------|------|-------|----------------------------------|
| Use | the checkboxes to remove individual items from this Citation Report<br>estrict to items published between 2010 - and 2020 - Go                                                                           | 1532 | 1890 | 2022 | 1910 | 0    | 11724 | 1172.40                          |
| 1.  | Population genomics of Bronze Age Eurasia<br>By: Allentoft, Morten E.; Sikora, Martin; Sjogren, Karl-Goran; et al.<br>NATURE Volume: 522 Issue: 7555 Pages: 167-+ Published: JUN 11 2015                 | 73   | 112  | 107  | 72   | 0    | 383   | 76.60                            |
| 2.  | Genomic insights into the origin of farming in the ancient Near East<br>By: Lazaridis, Iosif; Nadel, Dani; Rollefson, Gary; et al.<br>NATURE Volume: 536 Issue: 7617 Pages: 419-+ Published: AUG 25 2016 | 3    | 63   | 72   | 54   | 0    | 192   | 48.00                            |

## Поиска по автору

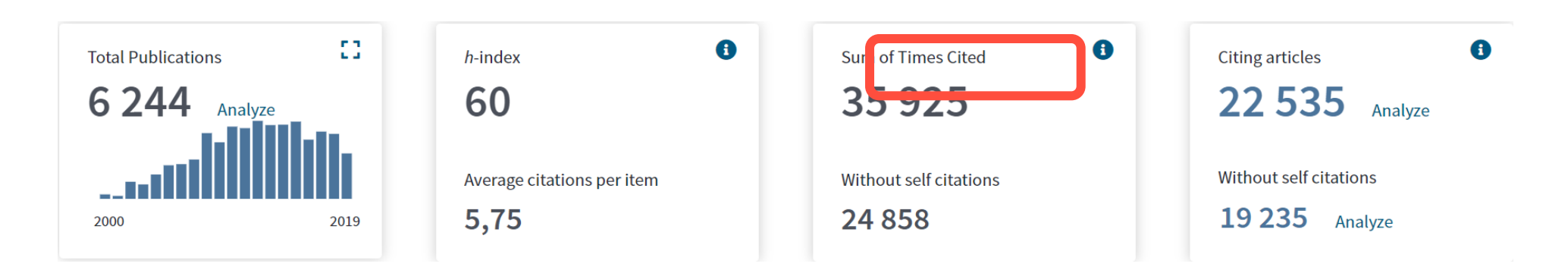

|                                 |                                                                                                    | 2016 | 2017 | 2018 | 2019 | 2020 | Total | Average<br>Citations<br>per Year |
|---------------------------------|----------------------------------------------------------------------------------------------------|------|------|------|------|------|-------|----------------------------------|
| Use the checkboxes              | to remove individual items from this Citation Report                                                                     |      |      |      |      |      |       |                                  |
| or restrict to items p          | ublished between $2010$ $\checkmark$ and $2020$ $\checkmark$ Go                                                          | 1532 | 1890 | 2022 | 1910 | 0    | 11724 | 1172.40                          |
| 1. Population                   | genomics of Bronze Age Eurasia                                                                                           |      |      |      |      |      |       |                                  |
| By: Allentoft, I<br>NATURE Volu | Morten E.; Sikora, Martin; Sjogren, Karl-Goran; et al.<br>ume: 522   Issue: 7555   Pages: 167-+   Published: JUN 11 2015 | 73   | 112  | 107  | 72   | 0    | 383   | 76.60                            |
| 2. Genomic ins                  | sights into the origin of farming in the ancient Near East                                                               |      |      |      |      |      |       |                                  |
| By: Lazaridis,<br>NATURE Volu   | Iosif; Nadel, Dani; Rollefson, Gary; et al.<br>1me: 536 Issue: 7617 Pages: 419-+ Published: AUG 25 2016                  | 3    | 63   | 72   | 54   | 0    | 192   | 48.00                            |

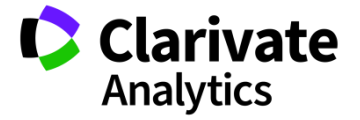

# Создание отчета по цитированию

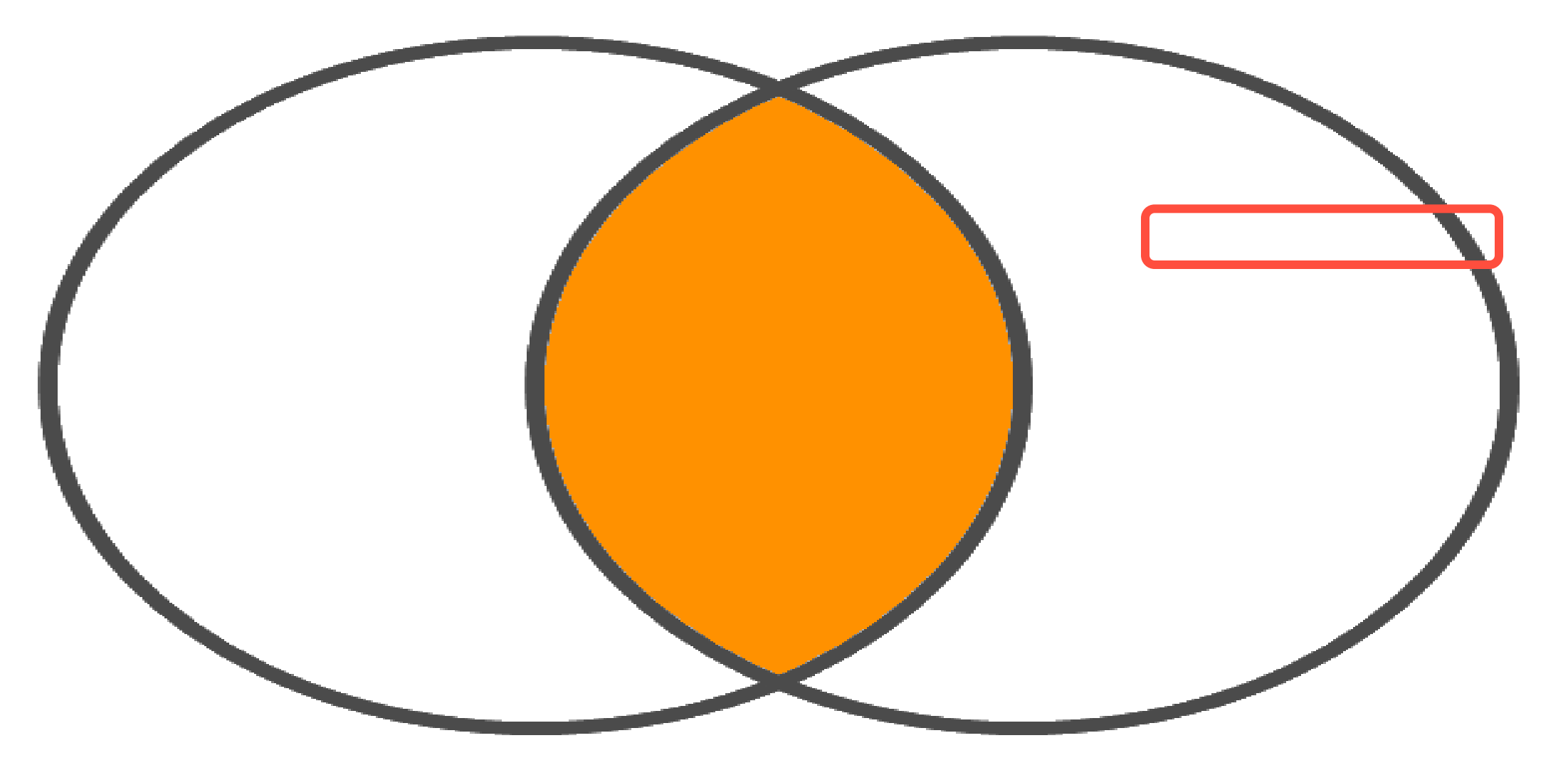

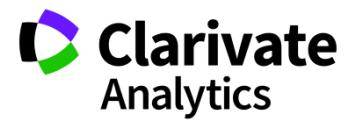

# Отчет по цитированию с показателем индекса Хирша

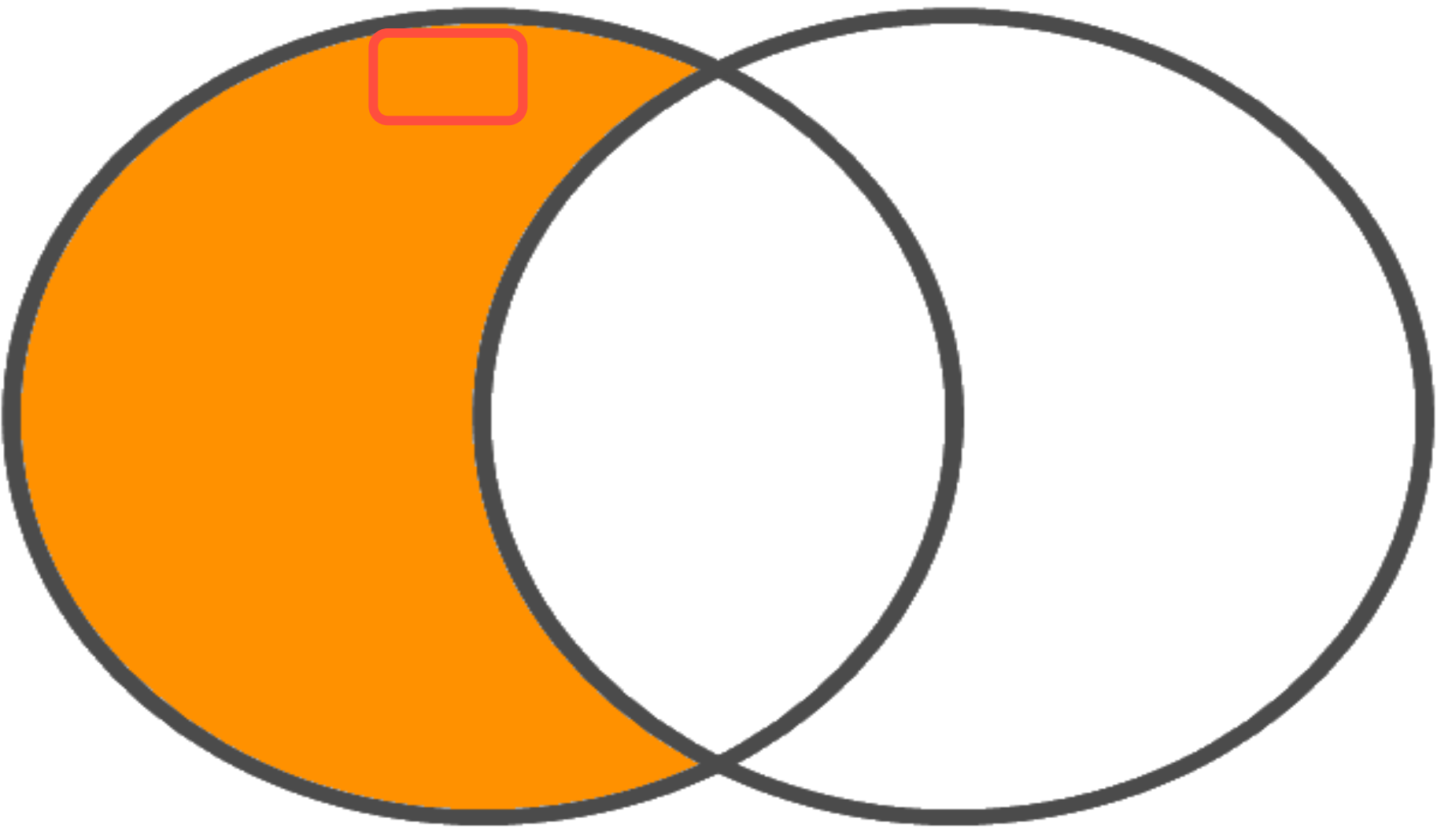

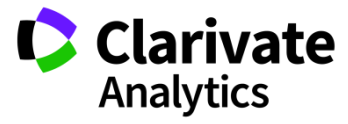

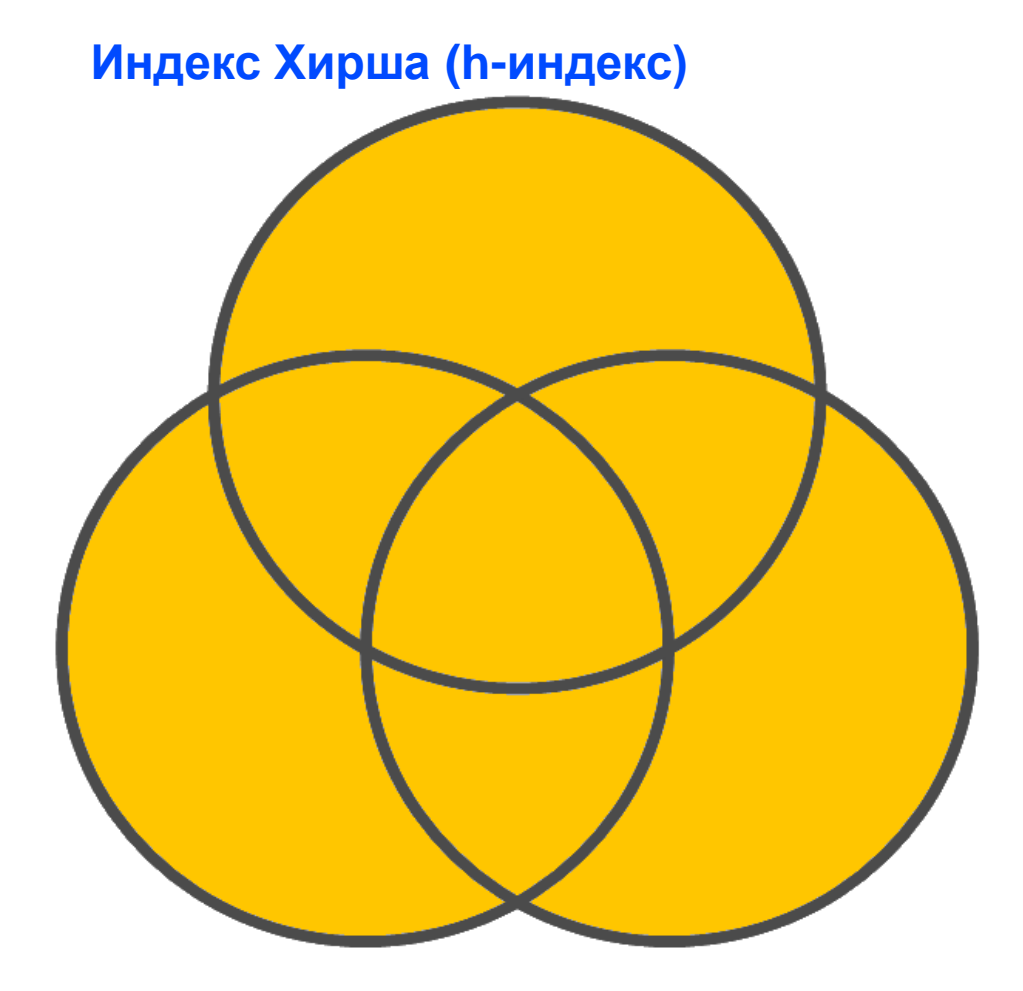

Индекс Хирша ученого, опубликовавшего N статей, равен **h**, если:

- *h* его статей получили **не меньше** *h* цитирований
- Остальные (*N*-*h*) статей **не больше** *h* цитирований

Величина зависит от базы данных, по которой он рассчитывается!

Может быть рассчитан для любой группы публикаций:

- Ученого
- Группы ученых
- Журнала
- Организации
- Страны

| Nº     | Кол-во                 |
|--------|------------------------|
| статьи | цитирований            |
| 1      | 100                    |
| 2      | 34                     |
| 3      | 27                     |
| 4      | 34                     |
| 5      | 10                     |
| 6      | 9                      |
| 7      | 9                      |
| 8      | 5                      |
| 9      | 1                      |
| 10     | 0                      |
| тся!   | Clarivate<br>Analytics |

# ПРОФИЛЬ АВТОРА RESEARCHER ID

# ТЕПЕРЬ В

PUBLONS

# Индекс Хирша по списку публикаций

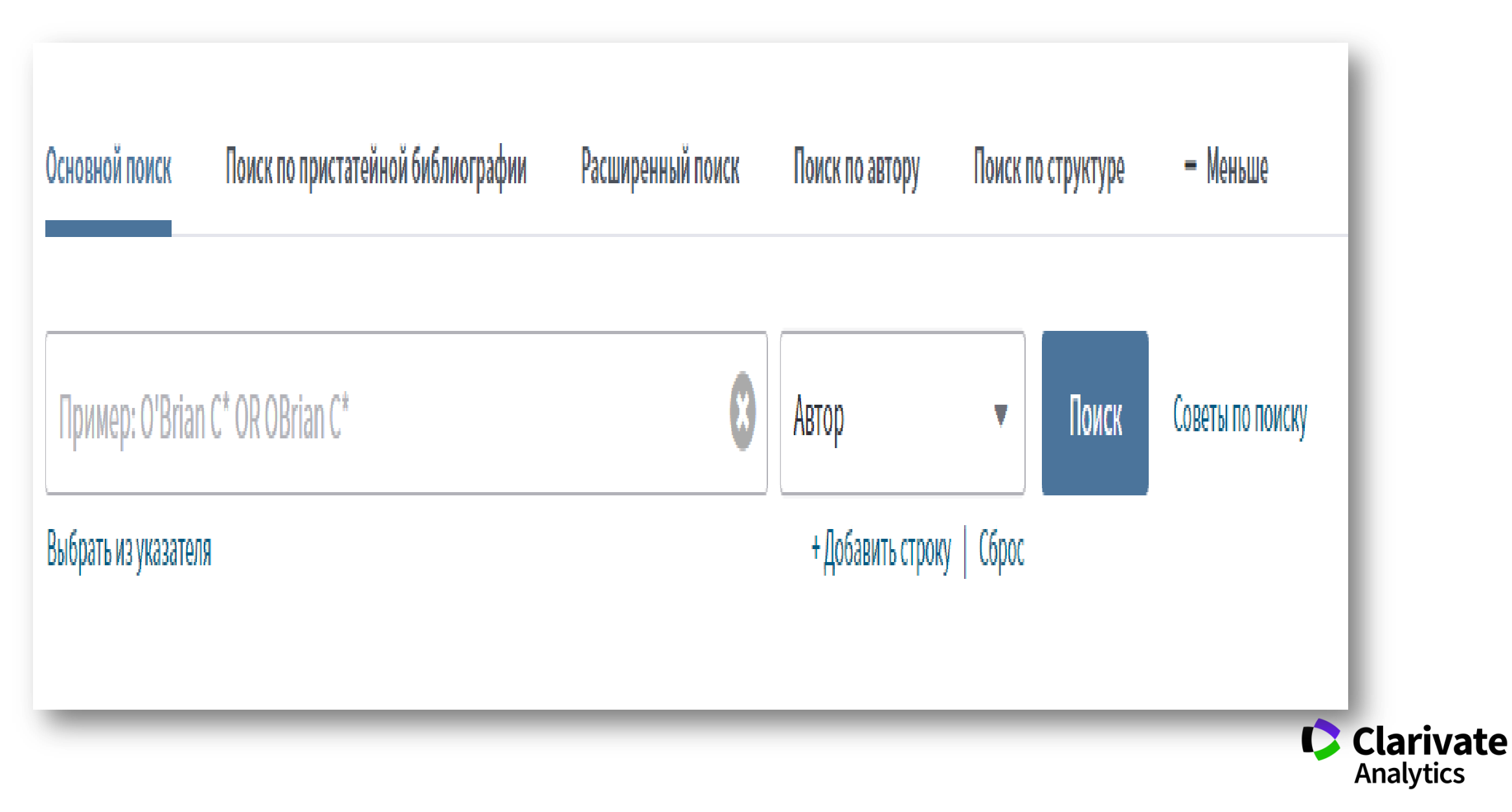

Публичный профиль автора ResearcherID

# Shushanik Sargsyan

er en er en ge

Web of Science ResearcherID <sup>(2)</sup> N-2402-2019

Head of the Center - Center for Scientific Information Analysis and Monitoring, Institute for Informatics and Automation Problems of the National Academy of Sciences of the Republic of Armenia

| PUBLICATIONS | TOTAL TIMES CITED | H-INDEX | VERIFIED REVIEWS |
|--------------|-------------------|---------|------------------|
| 8            | 19                | 3 🔊     | 7                |

Most cited publications

TIMES CITED

9

Compensation of DNA Stabilization and Destabilization Effects Caused by Cisplatin is Partially Disturbed in Alkaline Medium web of science

Authors: Elena N. Galyuk; Alexander S. Fridman; Vladimir I. Vorobev; ... Dmitri Y. Lando; see more Published: Feb 2008 in JOURNAL OF BIOMOLECULAR STRUCTURE AND DYNAMICS DOI: 10.1080/07391102.2008.10507189

Comparative analysis of the scientific output of Armenia, Azerbaijan and Georgia

WEB OF SCIENCE

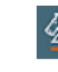

Authors: Edita G. Gzoyan; Lusine A. Hovhannisyan; Sofya A. Aleksanyan; ... Shushanik Sargsyan; see more Published: 2015 in SCIENTOMETRICS DOI: 10.1007/S11192-014-1452-Y

170 GMPC model and the helix-coil transition in biopolymers web of science

Authors: V.F. Morozov; Sh.A. Tonoyan; L.V. Melkonyan; ... Shushanik Sargsyan; see more Published: Jan 2013 in JOURNAL OF BIOMOLECULAR STRUCTURE AND DYNAMICS DOI: 10.1080/07391102.2013.786412

### Доступ к Publons

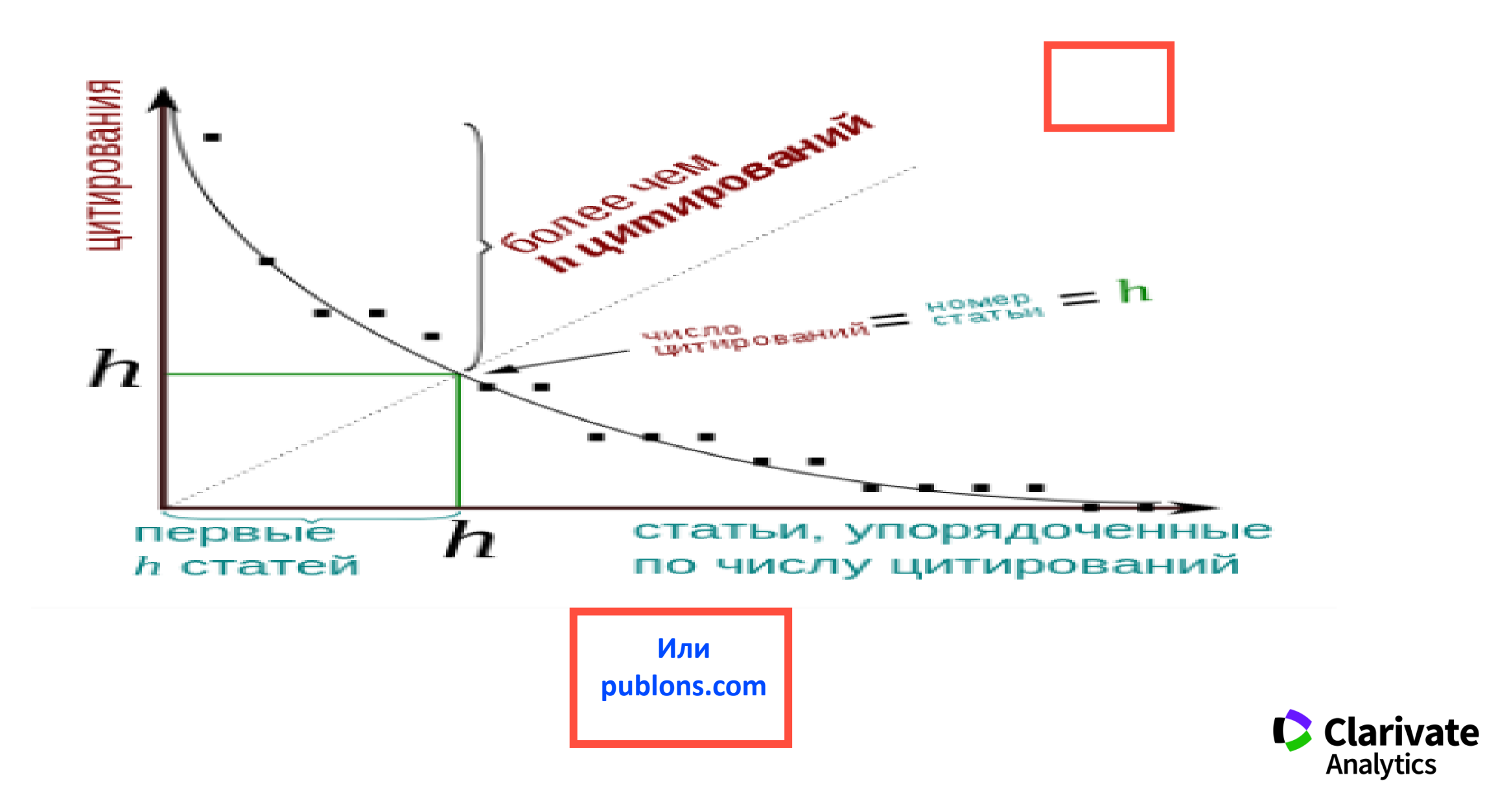

# Регистрация в Publons

| Email address     | Already a member? |
|-------------------|-------------------|
| Password @        | Sign in           |
| Re-enter password | OR                |
| First name        |                   |
| Last name         |                   |

#### ВАЖНО:

### Если у вас уже есть регистрация в

- Web of Science
- EndNote
- ResearcherID

# **можно и нужно заходить** по этому логину и паролю!

# Новый профиль в Publons

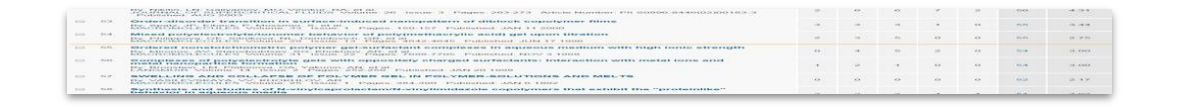

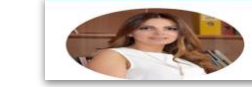

PUBLICATIONS

Shushanik Sargsyan Reb of Science ResearcherID 
Head of the Center - Center for Scientific Information Analysis and Menitorium for Informatics and Menitorium of America and Automation Problems of the National Academy of Sciences of the Republic of America

VERIFIED REVIEWS

H-INDEX

00

Создание нового профиля ученого, благодаря переносу данных из ResercherID в Publons. Автоматическое перенаправление на новый сайт.

| Researcherid                                                                                                    |                                                                                                    |  |  |  |  |
|----------------------------------------------------------------------------------------------------|----------------------------------------------------------------------------------------------------|--|--|--|--|
| Res                                                                                                    | earcherID is now on Publons                                                                                                    |  |  |  |  |
| Most cited publications                                                                                                    | On 1 April 2019, <u>ResearcherID moved to Publons</u> .                                                                                                    |  |  |  |  |
| Compensation of DNA Stabilization and Destabilization Effects Caused by Cisplatin is Partially<br>Disturbed in Alkaline Medium Hardssoner<br>Autors Beau Klague, Naester Strotter<br>Publieter Re 2006 - JORNAL OF BOINLECULE STRUCTURE AND DIMANCS<br>DOI: 10.1080.07591102.2008.1057139 | Publons is the new environment where you can benefit from the improved <i>Web of Science ResearcherID</i> : add your publications, track your citations, and manage your presence across Web of Science. |  |  |  |  |
| Comparative analysis of the scientific output of Armenia, Azerbaijan and Georgia                                                                                                    | on Publons. If you do not have a ResearcherID, <u>register</u> with Publons now.                                                                                                    |  |  |  |  |
| Aufrors Edia & Gozjen, Lusine A. Honfennigen Sofjel A. Aleksenjen Studtenk Septyen see more     Published: 2015 in SSCBI FOLIETIRCS     DOI: 10.1007/S11192-014482-Y                                                                                                    | If you have any questions, please see the <u>ResearcherID-</u><br>Publons FAQs or contact info@publons.com.                                                                                              |  |  |  |  |
| TO GMPC model and the helk—coil transition in biopolymens measurement     Autors VE Normal CAN Toroyen LV Melonyen. Southerk Supper seriore     Politieke: Jan 2019 - JUGANUL OF BOILOGEQUE STRUCTURE AND INVANCS     ODI 10 1080/07891102.2019.786412                                    |                                                                                                    |  |  |  |  |

TOTAL TIMES CITED

#### Профиль автора в Publons

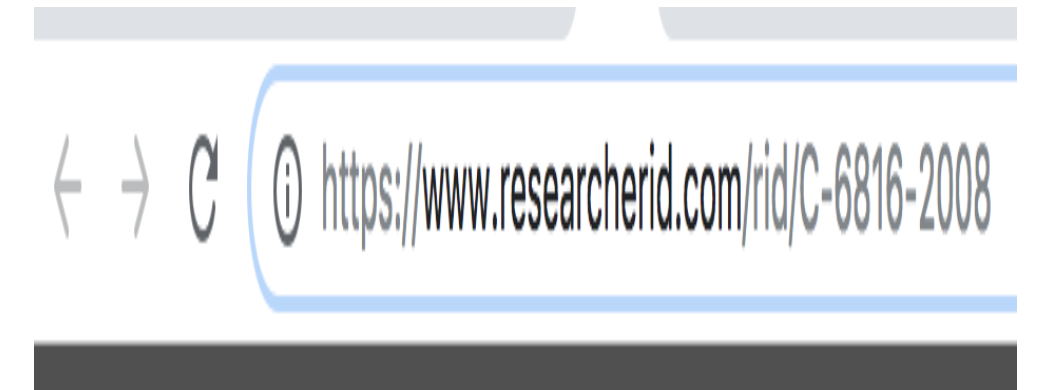

# www.publons.com

Следите за влиянием ваших исследований, показателями цитирования, рецензиями и редакторской деятельностью в одном универсальном профиле.

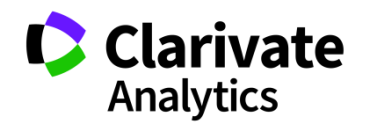

### Возможности профиля Publons сегодня

- Добавление своих публикаций напрямую из Web of Science
- Показатели цитирования из Web of Science Core Collection
- Подтвержденные рецензии для журналов
- Отражение вашей редакторской деятельности
- Создание полного отчета о вашей научной деятельности в pdf

#### Sign in to Publons using the same email address and password you use with ResearcherID.

Credentials are shared between Publons, ResearcherID, EndNote online, and *Web of Science* so you can easily use these tools together to further and demonstrate your research impact.

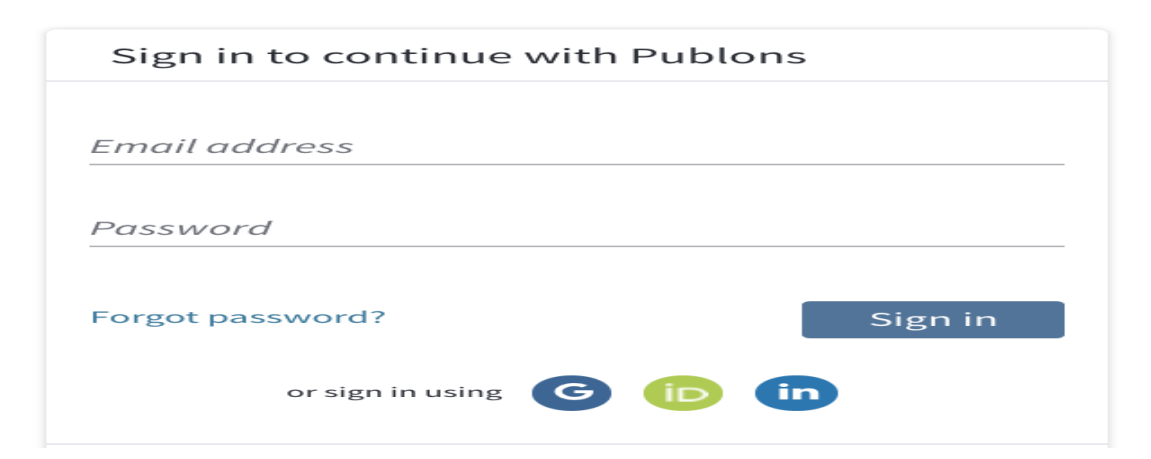

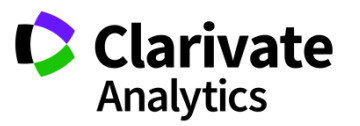

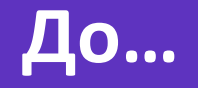

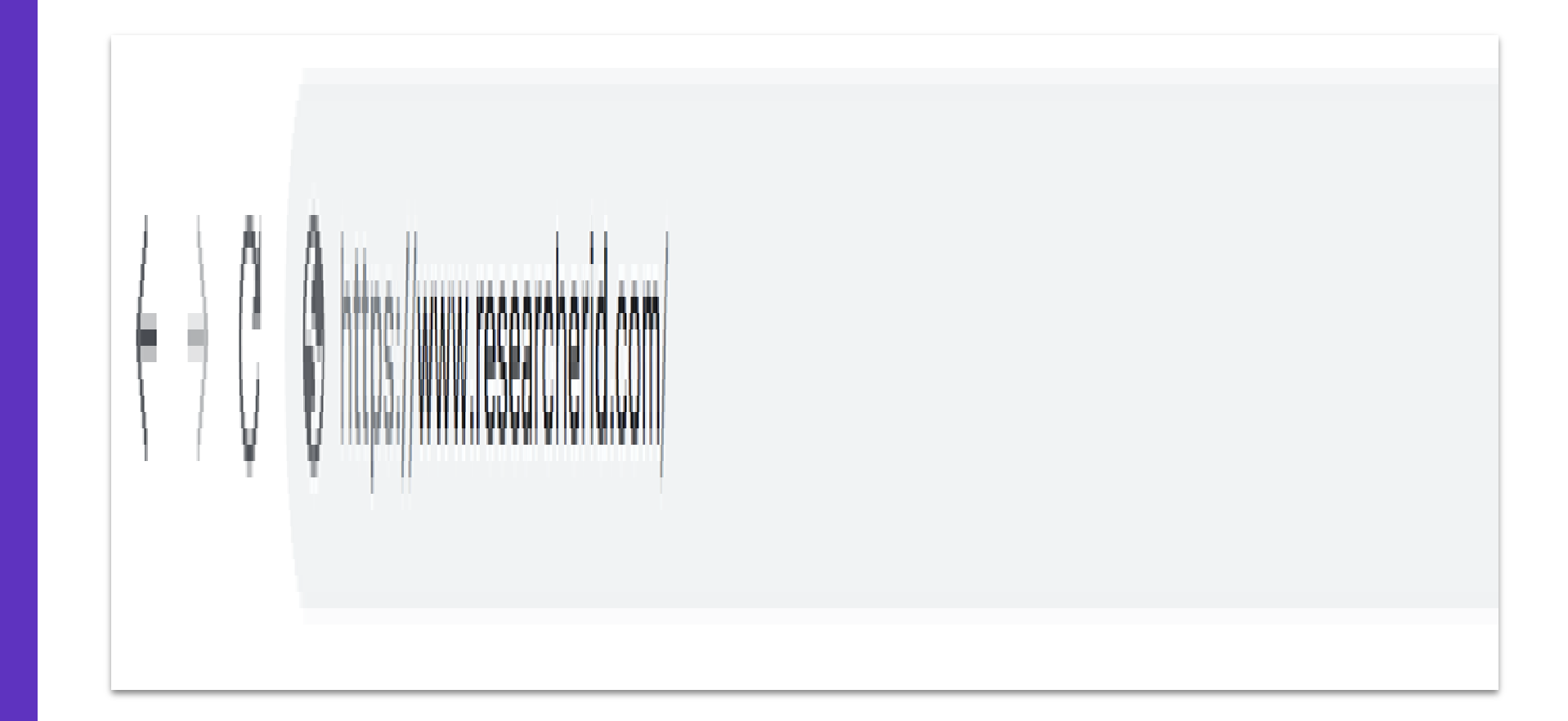

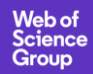

После...

# новый дизайн с чёткой структурой

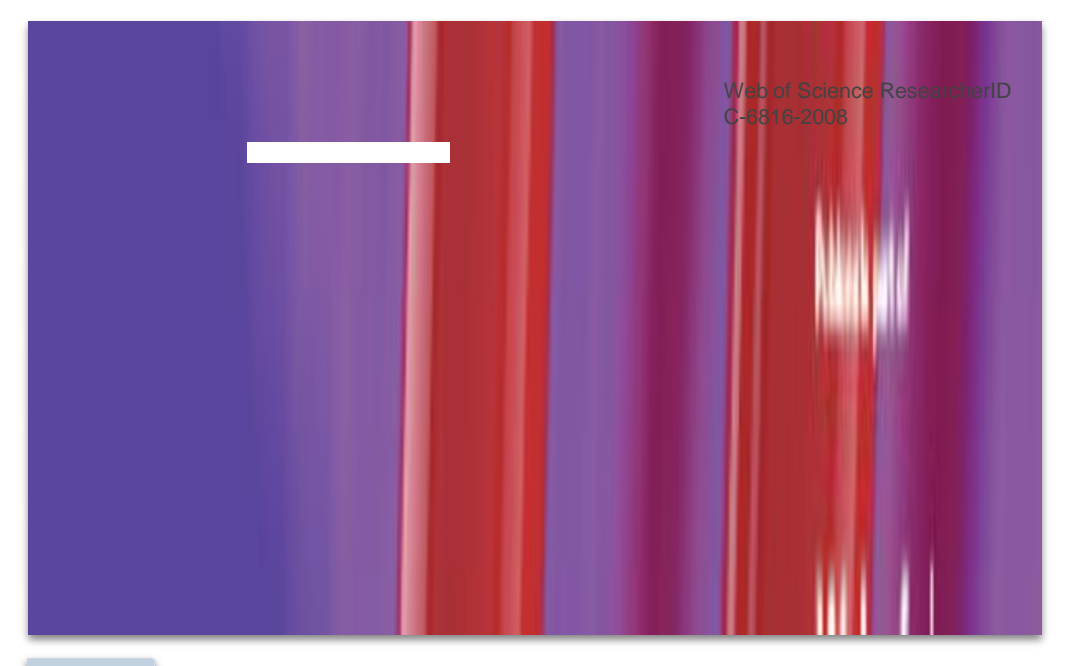

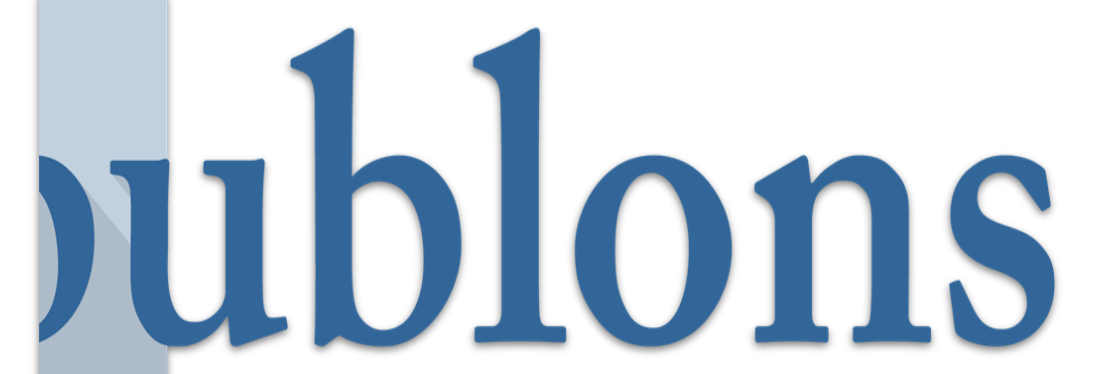

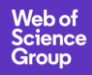

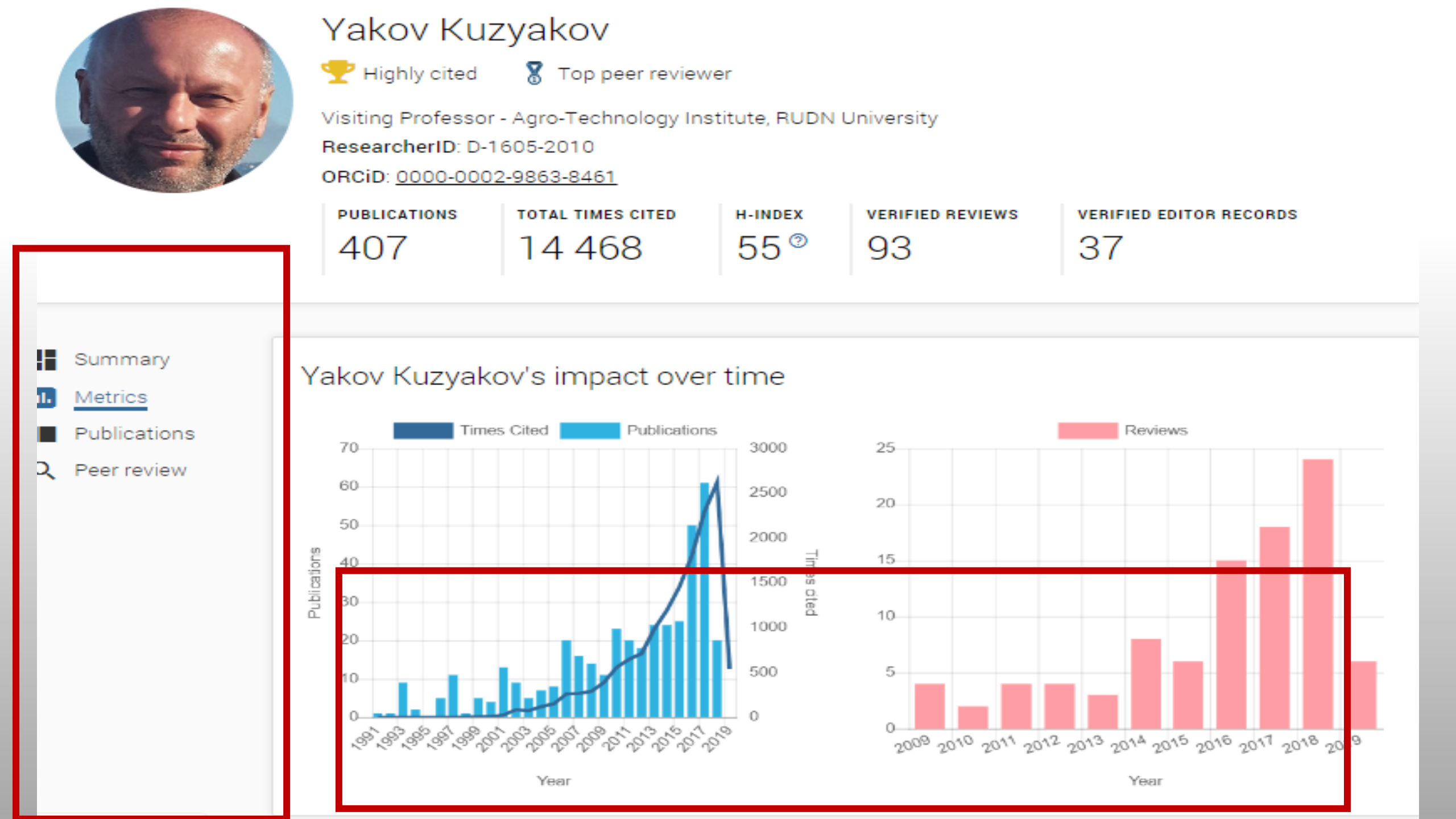

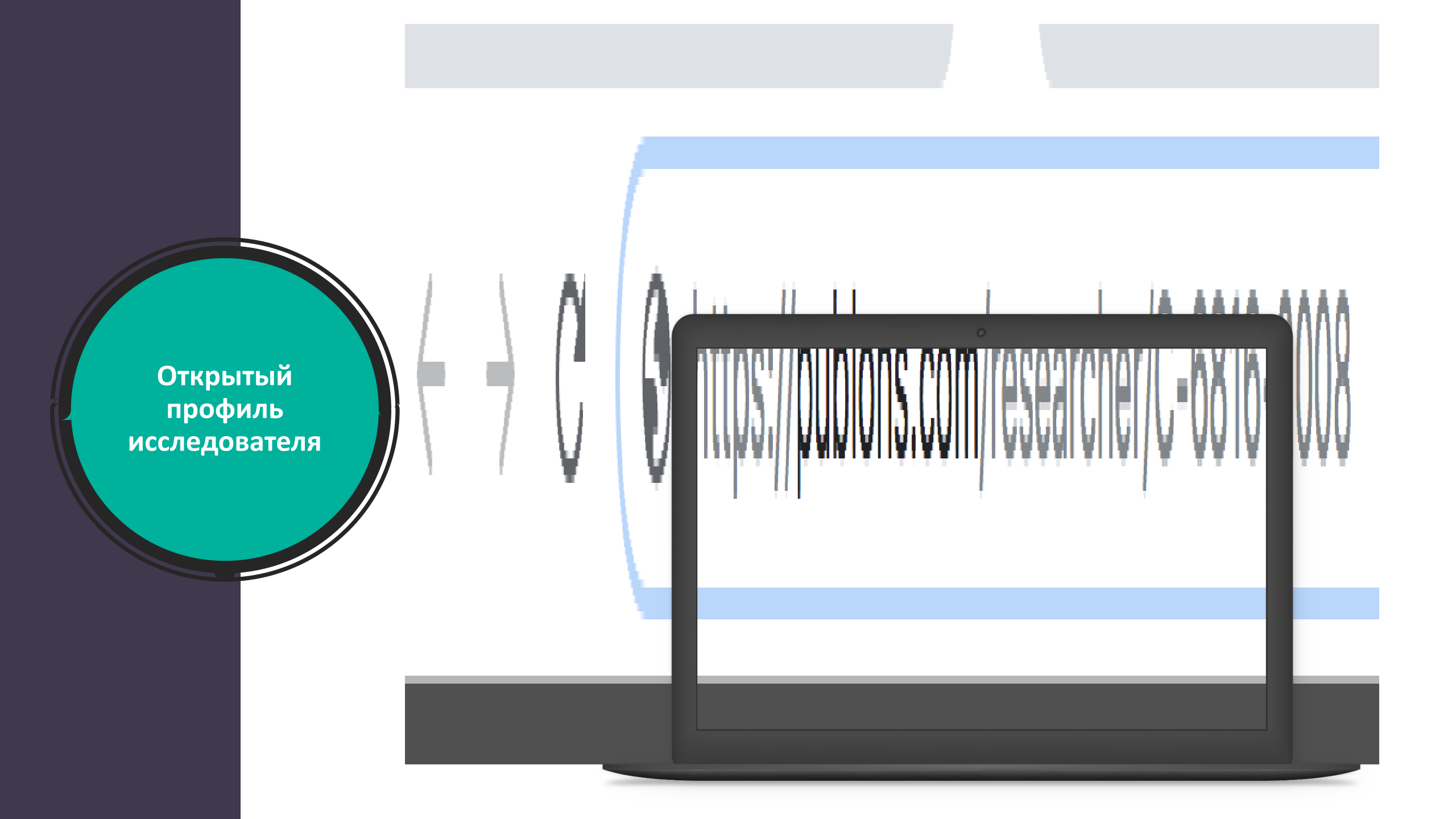

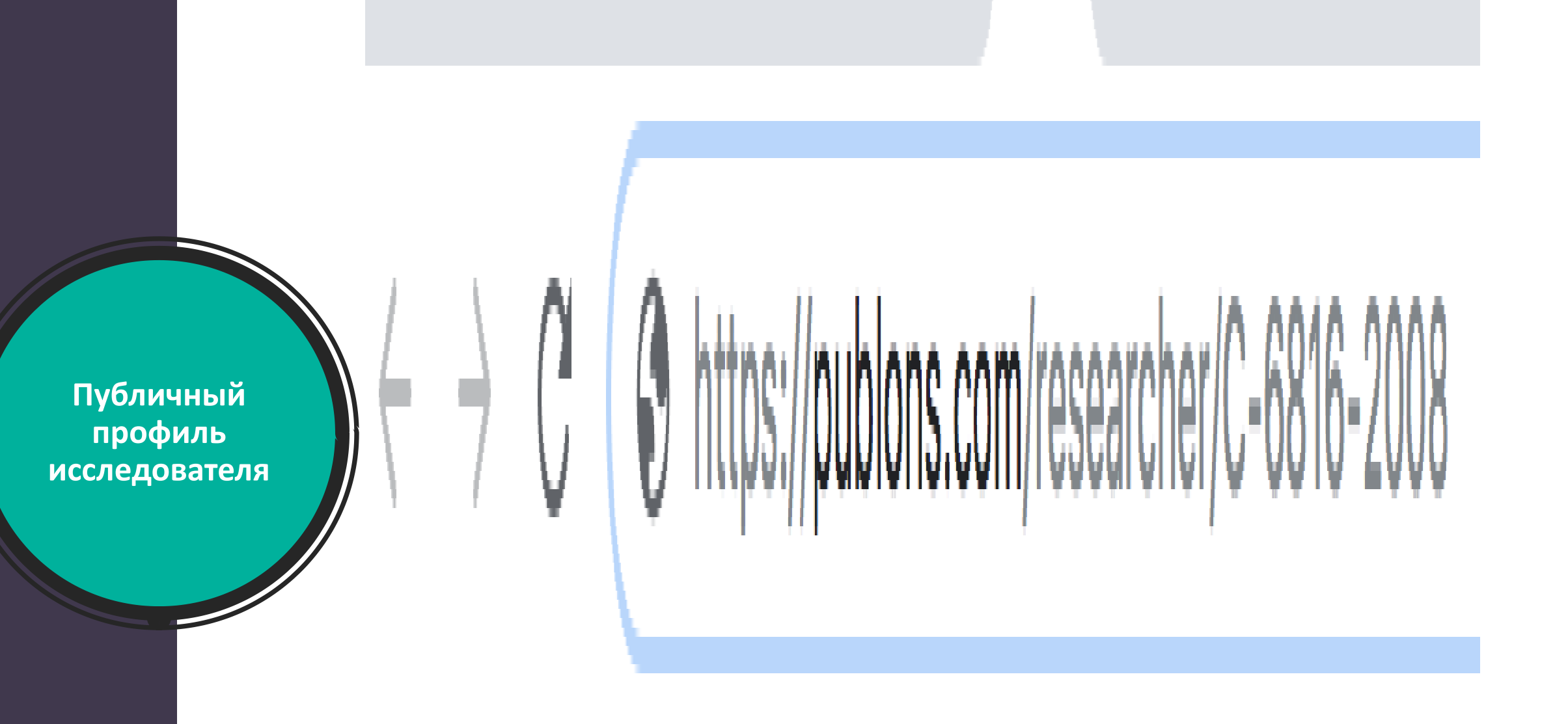

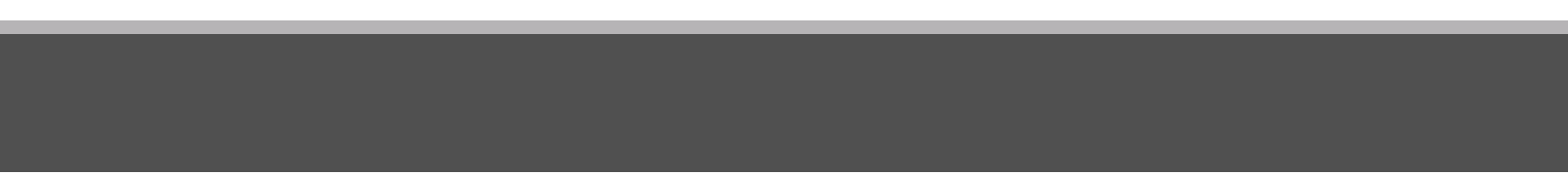

# Несколько способов добавлять публикации

| Web of Science ResearcherID<br>C-6816-2008                                        |                   |                |                       |  |  |  |  |
|-----------------------------------------------------------------------------------|-------------------|----------------|-----------------------|--|--|--|--|
| Product Lead - Publons<br>ResearcherID: B-8455-2014<br>ORCiD: 0000-0002-9807-7625 |                   |                |                       |  |  |  |  |
| publications<br>21                                                                | total times cited | h-index<br>140 | verified reviews<br>2 |  |  |  |  |

1. Напрямую из Web of Science

- 2. Из ORCiD (coming soon)
- 3. **По DOI**
- Из файлов RIS, CSV, или BIBTEX

# Несколько способов добавлять публикации

| Register to continue with Publons                                                       |  |  |  |  |
|-----------------------------------------------------------------------------------------|--|--|--|--|
| Email address                                                                           |  |  |  |  |
| Password                                                                                |  |  |  |  |
| First name                                                                              |  |  |  |  |
| Last name                                                                               |  |  |  |  |
| Register                                                                                |  |  |  |  |
| or register using G iD in                                                               |  |  |  |  |
| Already a member?                                                                       |  |  |  |  |
| Sign in                                                                                 |  |  |  |  |
| By registering, you acknowledge and agree to our Terms of Use<br>and Privacy Statement. |  |  |  |  |
| Need help? Contact Customer Care.                                                       |  |  |  |  |

#### Напрямую из Web of Science

# Несколько способов добавлять публикации

| Import from ORCID                                                              | ^ |
|--------------------------------------------------------------------------------|---|
| Import all the publications on your OROID record by clicking the button below. |   |
|                                                                                |   |

Πο DOI

Пример файла: https://drive.google.com/open?id=1cDqQ6MxuowIsMVk0BP6 7\_3yfCjQlpMG6

Из файла CSV

Web of Science Group

# Добавление рецензий с помощью брендированного письма от издателя рецензенту

# Export verified reviews to ORCID

You have 15 eligible verified pre-publication reviews which can be exported to your ORCID record: https://orcid.org/. If you believe you have more reviews to export than reported please get in touch.

If the box below is selected we will export any new reviews every two weeks. You may also trigger export immediately by clicking an outton.

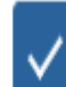

Automatically export reviews to ORCID

EXPORT REVIEWS TO ORCID

Verified reviews can be added automatically by partnered journals or by forwarding "thank you for reviewing" emails you've received to reviews@publons.com. Learn more here.

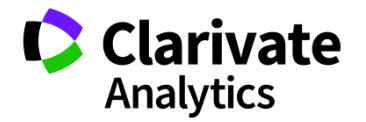

# Export your publications to ORCID

You have 32 eligible publications which can be exported to your ORCID record: (i) https://orcid.org/0000-0001-6744-8561. If you believe you have more publications to export than reported please get in touch.

Click the "Export publications to ORCID" button below to immediately send your publications to your ORCID record. (ORCID groups any duplicate publications together by their identifiers, so you can safely do this even if you already have some of your publications on your ORCID record.)

EXPORT PUBLICATIONS TO ORCID

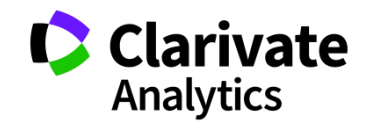

## Добавление других подтвержденных рецензий

- Найдите письма, подтверждающие рецензирование, которые вам присылал журнал.
- Перешлите эти письма на почту <u>reviews@publons.com</u>.
- Команда Publons свяжется с журналом для подтверждения информации и сама добавит рецензию к вашему профилю.

Подробное видео: <u>https://youtu.be/gpM1dVsDRys</u>

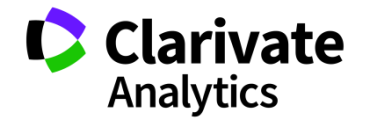

# Как выглядит добавленная рецензия в профиле рецензента

| https://publons.com/dashboard/records/public | cation/import/                                                                                                    |                                                                                                |                              |
|----------------------------------------------|----------------------------------------------------------------------------------------------------|------------------------------------------------------------------------------------------------|------------------------------|
|                                              | publons HOME                                                                                                    | browse community faq Q                                                                         | Web of<br>Science<br>Group ~ |
|                                              | Private Dashboard 🔸 Import Public                                                                                                    | ations                                                                                         |                              |
|                                              | For Tiago Barros                                                                                                    | ashboard - Import Publications                                                                 |                              |
|                                              | <ul> <li>Me</li> <li>Dashboard summary</li> <li>Public profile</li> <li>Export verified record</li> </ul>                                                | Import from Web of Science (complimentary access for Publions users)                           | ^                            |
|                                              | My influence My records Publications                                                                                                    | results and use the filters to select all your publications indexed in <i>Web of Science</i> . |                              |
|                                              | Peer reviews<br>Editor records<br>Awards                                                                                                    | Import from ORCID                                                                              | ~                            |
|                                              | <ul> <li>Activity</li> <li>Notifications (581)</li> <li>Pending records</li> </ul>                                                                       | Search and import by DOI or title Import by file upload (RIS, CSV, or BIBTEX)                  | •<br>•                       |
|                                              | Community<br>Refer colleagues<br>Scored publications<br>Followed publications<br>Endorsement                                                             |                                                                                                |                              |
|                                              | <ul> <li>Settings</li> <li>Profile</li> <li>Account</li> <li>Affiliations</li> <li>Email</li> <li>Publication</li> <li>Review</li> <li>Editor</li> </ul> |                                                                                                |                              |

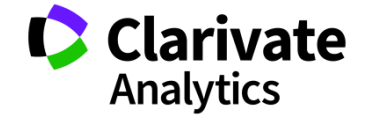

### Поиск по идентификаторам

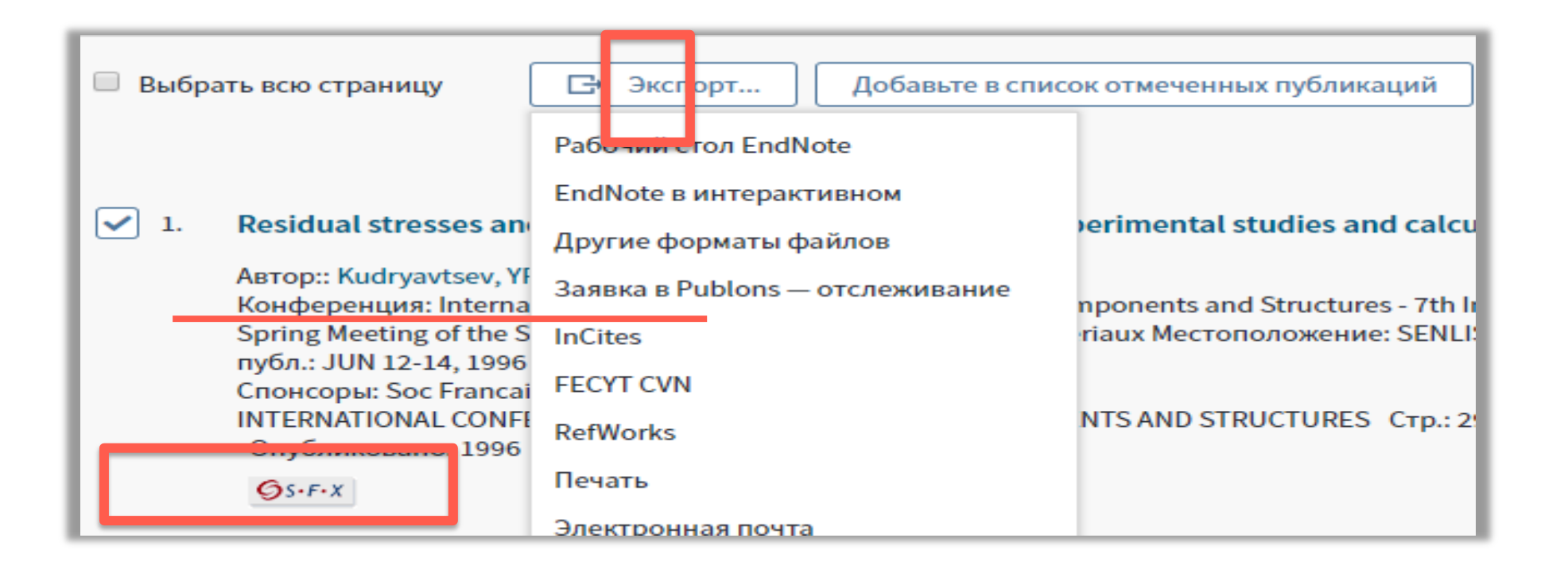

## Если необходимо удалить профиль в Publons,

зайдите в настройки своего аккаунта и удалите профиль:

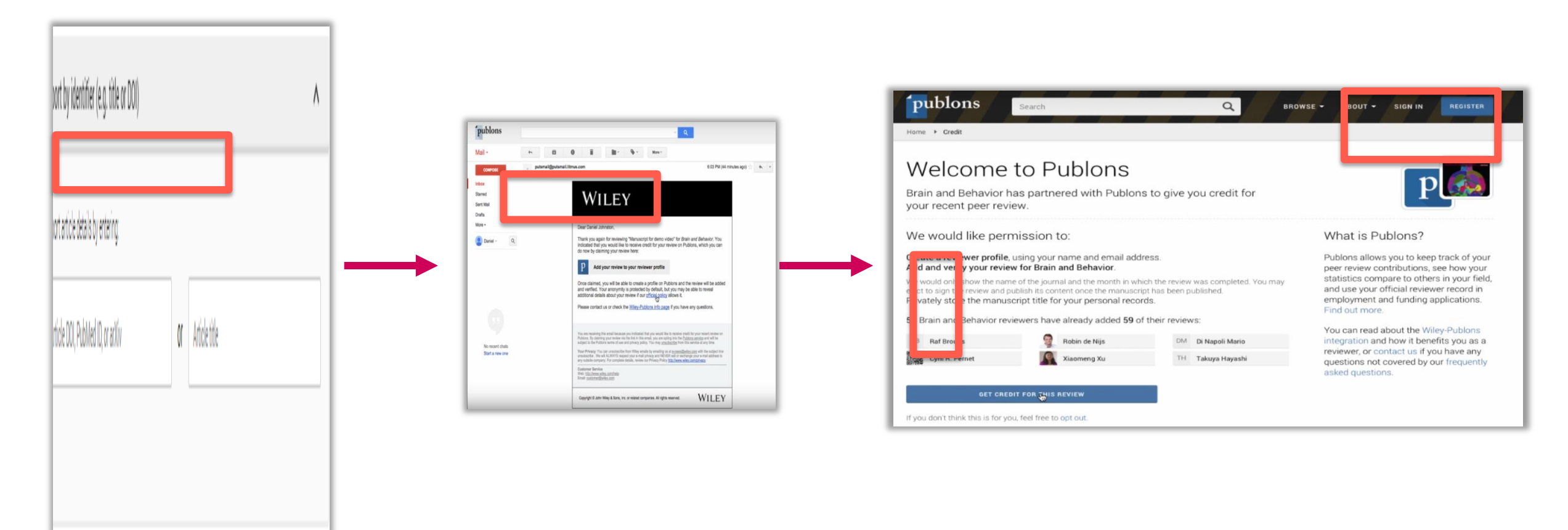

# Создание резюме в Publons

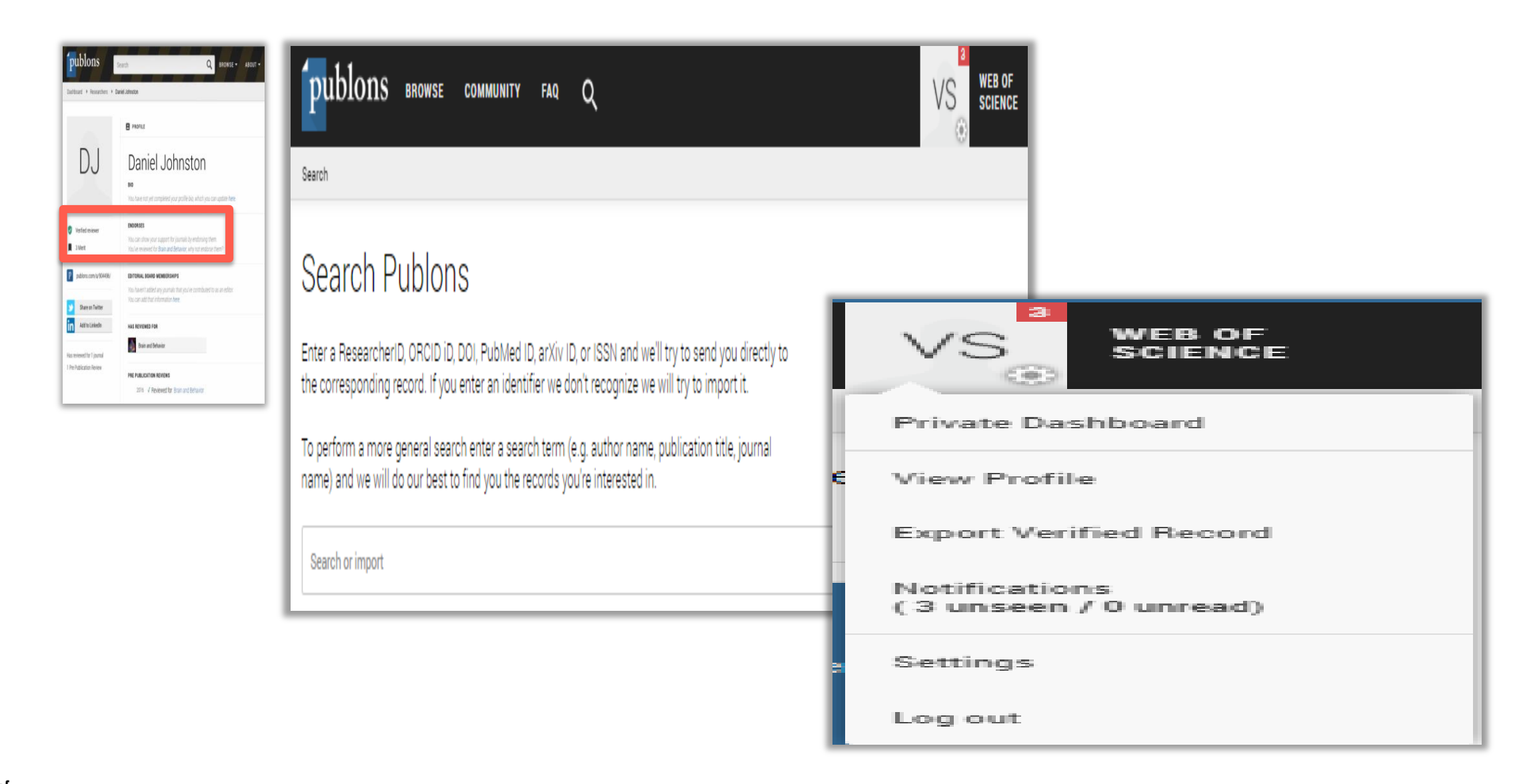

Поиск ведущих исследователей и рецензентов в Publons

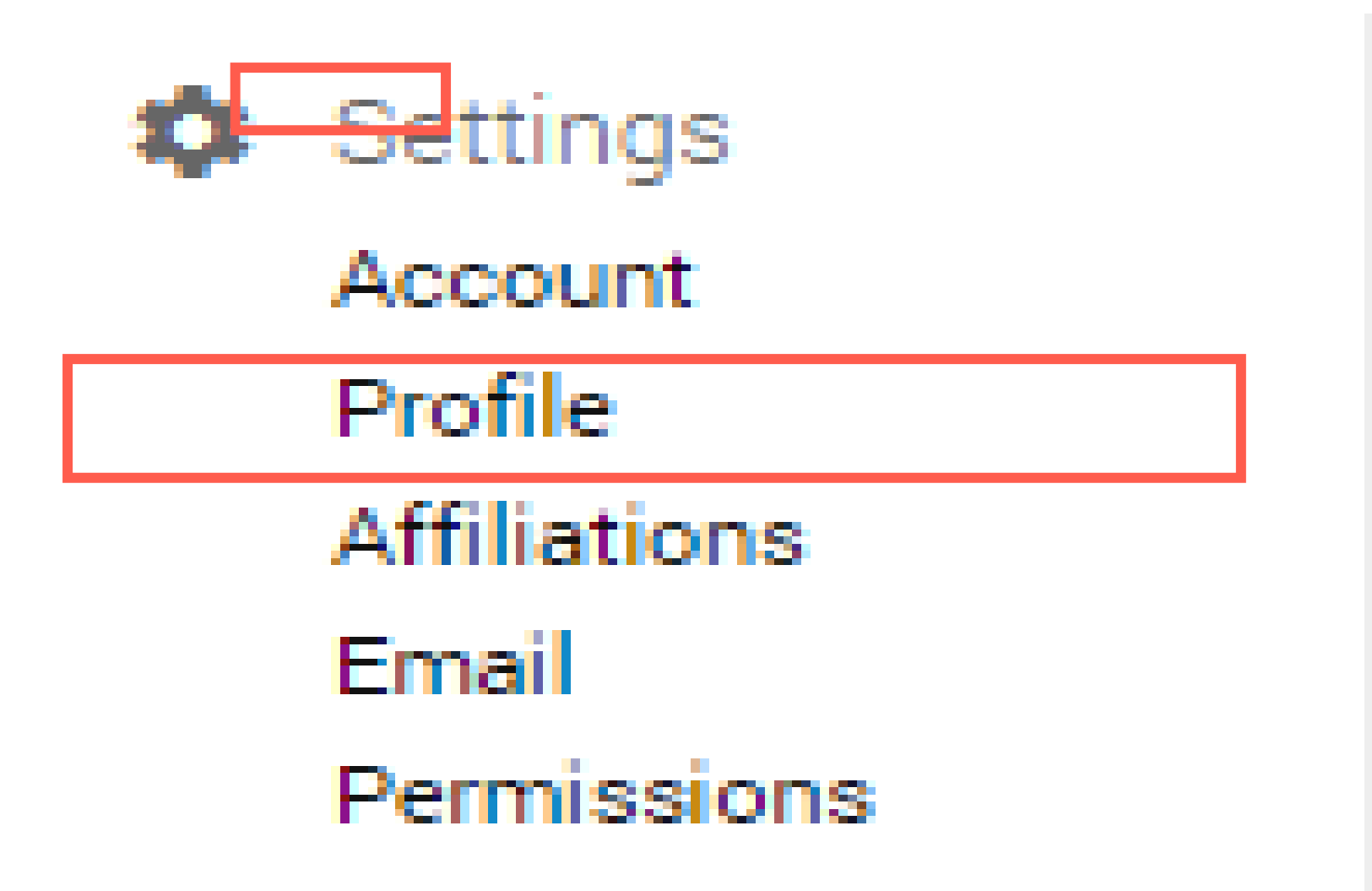

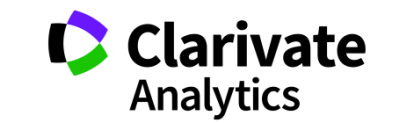

# Академия Publons для рецензентов (бесплатный курс)

 Emails
 Password
 Connected accounts
 Delete account

 You may request that we delete your account and remove your profile.
 Password
 Password
 Password
 Password
 Password
 Password
 Password
 Password
 Password
 Password
 Password
 Password
 Password
 Password
 Password
 Password
 Password
 Password
 Password
 Password
 Password
 Password
 Password
 Password
 Password
 Password
 Password
 Password
 Password
 Password
 Password
 Password
 Password
 Password
 Password
 Password
 Password
 Password
 Password
 Password
 Password
 Password
 Password
 Password
 Password
 Password
 Password
 Password
 Password
 Password
 Password
 Password
 Password
 Password
 Password
 Password
 Password
 Password
 Password
 Password
 Password
 Password
 Password
 Password
 Password
 Password
 Password
 Password
 Password
 Passwo

Please tell us why you are requesting to have your account deleted.

🔘 I have a duplicate account

🔘 I am no longer getting any value from my account

https://publons.com/community/academy/

10 обучающих модулей с подробными разъяснениями и рекомендациями:

- 1. Введение: издание научной публикации
- 2. Структура публикаций
- 3. Оценка методологии
- 4. Раздел с данными и материалами
- 5. Описание результатов работы
- 6. Этические аспекты
- 7. Что ждет от рецензента журнал?
- 8. Работа с редактором
- 9. Рецензирование до публикации статьи
- 10. Рецензирование опубликованных работ

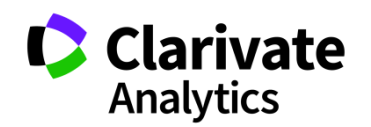

#### Если у вас остались вопросы:

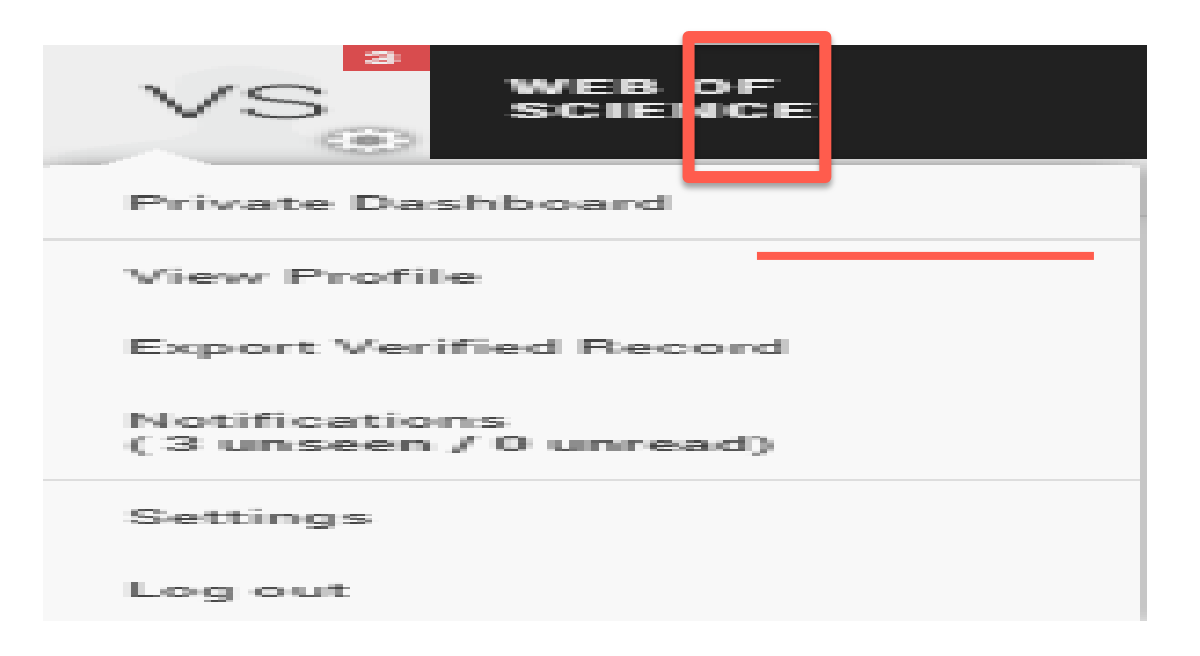

#### https://publons.freshdesk.com/support/solutions/1200003531

Связь со службой поддержки:

https://publons.freshdesk.com/support/tickets/new

info@publons.com

### Более подробно о наших ресурсах: онлайн-семинары и канал YouTube

See our top tips and case studies for ways to boost your chances for career progression with your verified record.

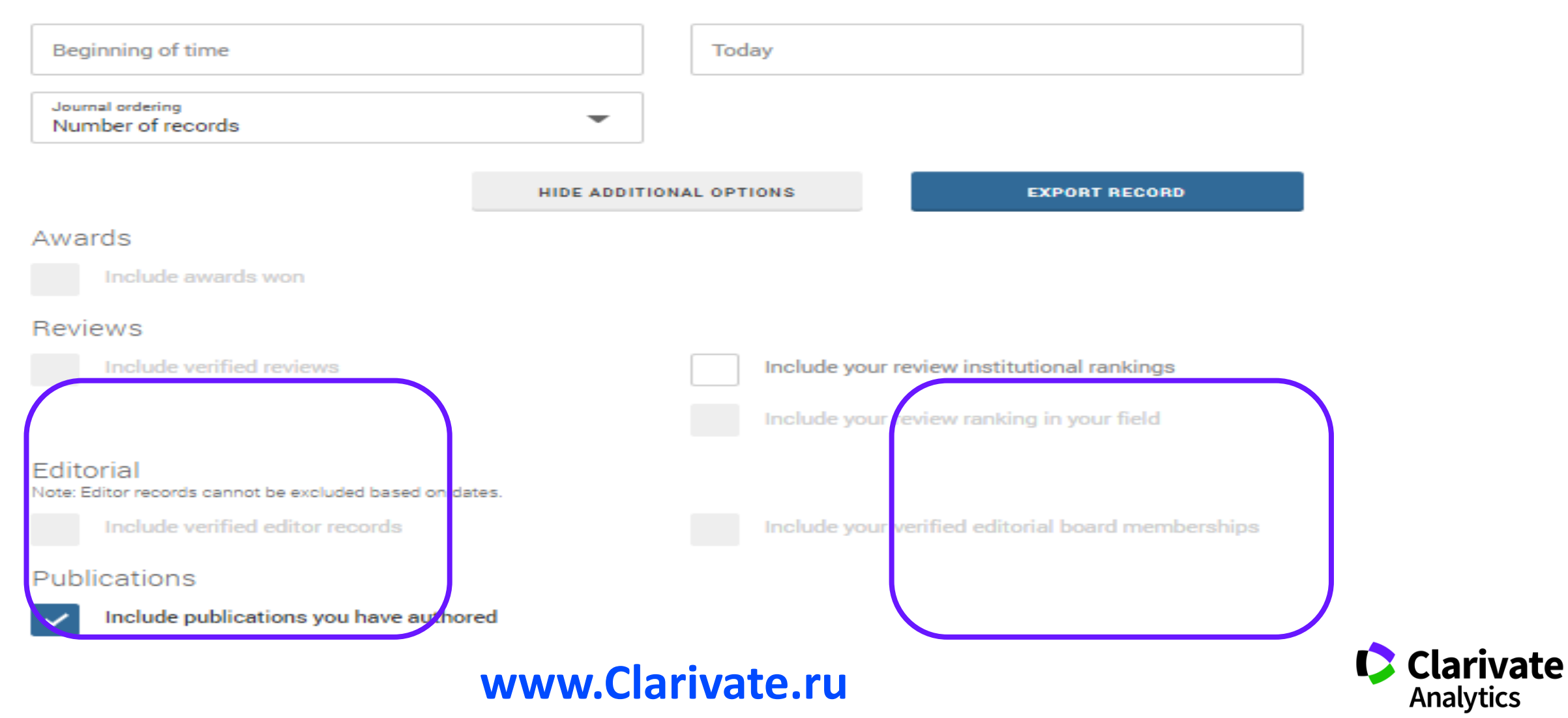

# Полезные ссылки

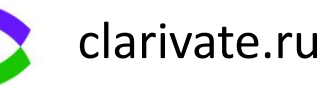

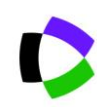

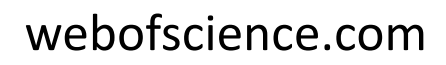

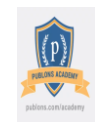

https://publons.com

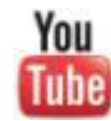

youtube.com/WOKtrainingsRussian

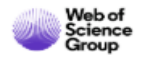

<u>https://webofsciencelearning.clarivate.com</u> (открытые образовательные онлайн модули)

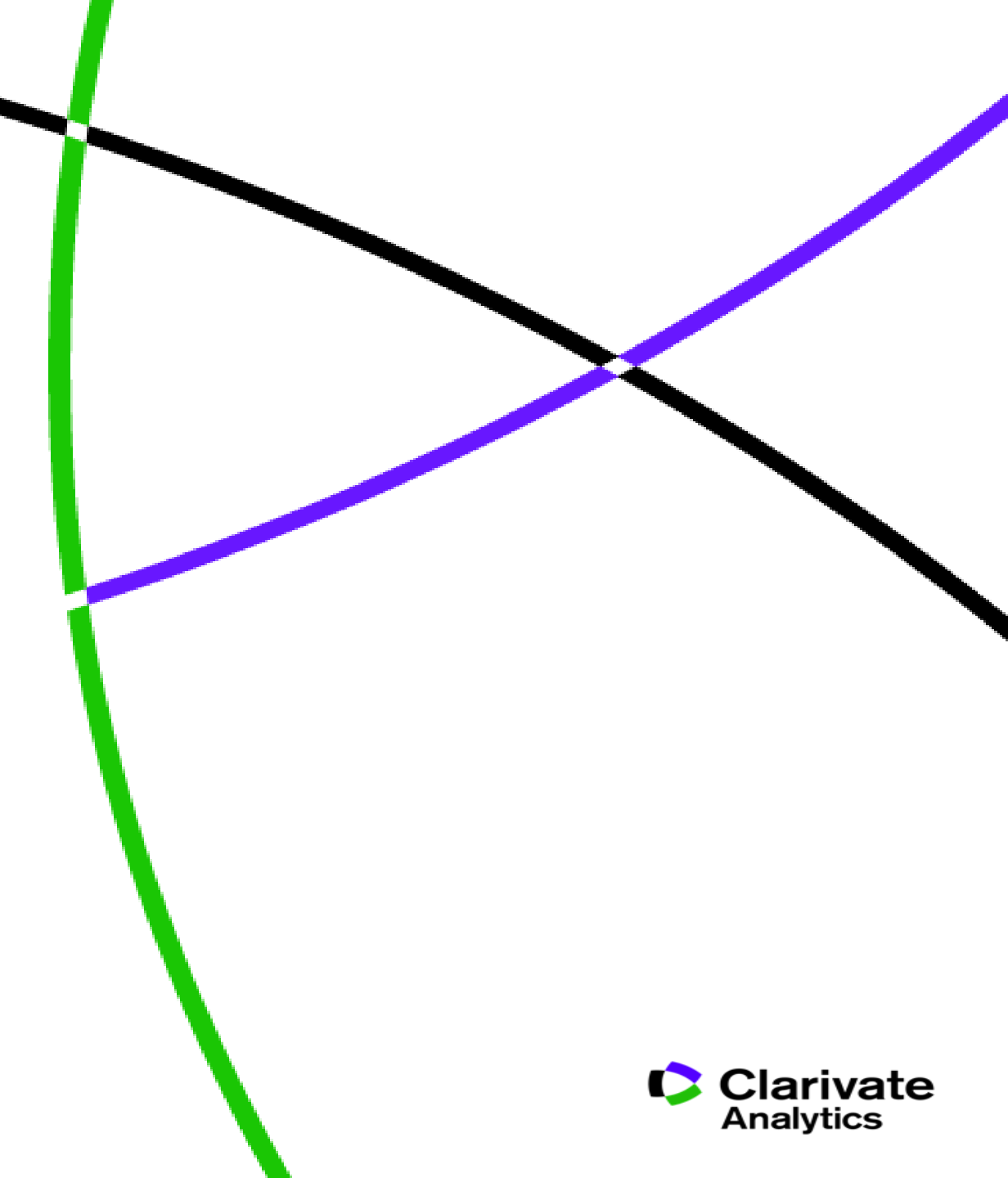

Web of Science Group

# Thank you

Варвара Соседова Varvara.Sosedova@Clarivate.com

clarivate.ru

Web of Science Group retains all intellectual property rights in, and asserts rights of confidentiality over, all parts of its response submitted within this presentation. By submitting this response we authorise you to make and distribute such copies of our proposal within your organisation and to any party contracted directly to solely assist in the evaluation process of our presentation on a confidential basis. Any further use will be strictly subject to agreeing appropriate terms. A Clarivate Analytics company